MANAGEMENT TECHNOLOGY

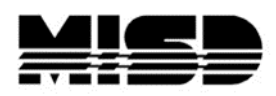

# PowerSchool State Reporting Procedures for General Collections Fall, Spring, End of Year (F,S,E)

**MISD PowerSchool State Reporting Documentation** 

#### **Macomb County PowerSchool District Liaison Procedures**

This document was created by the Macomb County PowerSchool Liaisons and the MISD Help Desk Team.

This documentation contains custom reports and procedures that are specific to Macomb and many of the functions described in this document may not be appropriate for the building level user such as mass change commands, access to district screens, etc. We hope this document assists you with your general collection state submissions.

Please find this document along with other state reporting documents at http://powerschool.misd.net > STATE > State Reports

September 2021

# Contents

| Resources                                                              |
|------------------------------------------------------------------------|
| MISD Knowledge Base6                                                   |
| CEPI Website6                                                          |
| 10/30 Day Rules6                                                       |
| Student Enrollment Status (enroll_status)6                             |
| Summer Graduates/Completers6                                           |
| Hover Over Field Tool Tip Function7                                    |
| PowerSchool Search Tip7                                                |
| Teacher PIC Numbers for TSDL7                                          |
| Before Count Day8                                                      |
| District Info Page – MSDS Count Dates (F,S,E)8                         |
| UIC Numbers (verify regularly)9                                        |
| School Enrollment Audit Report (run regularly)10                       |
| Section Enrollment Audit Report (run regularly)10                      |
| PowerSchool Special Ed (TIEnet) Import/Export Report (run regularly)11 |
| Weekly Teacher Attendance Reports (F,S)12                              |
| Enter Dates (verify regularly)12                                       |
| Exit Dates (verify regularly)13                                        |
| Enrollment Summary Report (run regularly)13                            |
| Full Time Equivalency (verify regularly)14                             |
| Student Schedules (Incomplete or Missing) (verify regularly)           |
| Verify Early Childhood Special Education Assessment Data (F,S,E)       |
| Pupil Codes-Shared District Codes-10/30 Day Rule (F,S)                 |
| State/Province-MI Page                                                 |
| Assessment Component – RETIRED                                         |
| Attendance Component (Days Attended/Days Enrolled) (F,S,E)             |
| Contacts (F,S,E)                                                       |
| Early Childhood Programs Component (F,S,E)                             |
| Early Childhood Special Education Assessment Component (F,S,E)         |
| Early On Component (F,S,E)                                             |
| Early Reading Deficiency (E)                                           |
| Manual: Enrollment Component (F,S,E)                                   |
| General Education FTE Component (F,S)                                  |
| Homeless Demographics Component (F,S,E)                                |
| Initial IEP Component (F,S,E) – Flows from PSSP                        |
| Initial IFSP Component (F,S,E)                                         |
| Membership Component (F,S,E)                                           |
| Part B Referral Component (F,S,E)                                      |

| Part C Assessment Component (F,S,E)                                |
|--------------------------------------------------------------------|
| Personal Core (F,S,E)                                              |
| Personal Curriculum Component (F,S,E)                              |
| Personal Demographics Component (F,S,E)40                          |
| Resident LEA Number (F,S,E)40                                      |
| District of Residence (F,S,E)41                                    |
| Program Participation Component (F,S,E)45                          |
| Alternative Education Program (F,S,E)45                            |
| Developmental Kindergarten (F,S,E)45                               |
| Early Middle College Participant (F,S,E)46                         |
| Foreign Exchange Student (F,S,E)46                                 |
| Immigrant Funding (F,S,E)47                                        |
| International Student (F,S,E)47                                    |
| Military Connected Student (F,S,E)47                               |
| Out of State Resident Student (F,S,E)48                            |
| Seat-Time Waiver Participants (F,S,E)48                            |
| Section 31a At-Risk Student (F,S,E)49                              |
| Section 504 (F,S,E)49                                              |
| Sec. 6(4)(I)(ii) Pupil Count Exception (F,S,E)50                   |
| Title 1 Targeted Assistance Program (F,S,E)50                      |
| Advanced and Accelerated Program (CRDC)51                          |
| Foster Care Student                                                |
| Migrant Student (TSDL)                                             |
| School Demographics Component                                      |
| Operating District Number (F,S,E)                                  |
| School Facility Number (F,S,E)53                                   |
| Local Student Identification Number (F,S,E)54                      |
| Student Grade or Setting (F,S,E)54                                 |
| Specialized Shared Educational Entity Code (EEM S2E2 code) (F,S,E) |
| Building Pupil Would Otherwise Attend (BPWOA)55                    |
| Operating ISD/ESA Number57                                         |
| Seclusion and Restraint Component (F,S,E)58                        |
| Section 23a Component                                              |
| Section 25 Component                                               |
| Supplemental Nutrition Eligibility Component (SNE) (F,S,E)61       |
| Special Education Component (F,S,E)62                              |
| Student Record Maintenance Component65                             |
| Title 1 Services Component (F,S,E)                                 |
| Title III English Learner and Immigrant (F,S,E)68                  |
| Obsolete tab (Adult Ed)70                                          |

| On Count Day                                               | 71 |
|------------------------------------------------------------|----|
| Teacher Attendance on Count Day (F,S)                      | 71 |
| Weekly Teacher Attendance Reports (F,S)                    | 71 |
| Class Rosters (F,S)                                        | 71 |
| Student Schedules (F,S) - Student Schedule Listing         | 72 |
| Student Schedules (F,S) - Student Schedule Report          | 72 |
| Student Schedules (F,S) – Student Schedule – v2.0          | 73 |
| Master Schedule (F,S)                                      | 73 |
| Building Calendar (F,S)                                    | 73 |
| Bell Schedules (F,S)                                       | 74 |
| Attendance Codes (F,S)                                     | 74 |
| Enrollment Summary Report (F,S,E)                          | 74 |
| Monthly Exit/Transfer In Report (gain/loss report) (F,S,E) | 74 |
| Code 10 Day Rule on Pupil Accounting Screen (F,S)          | 74 |
| Code 30 Day Rule on Pupil Accounting Screen (F,S)          | 75 |
| Code 45 Day Rule on Pupil Accounting Screen (F,S)          | 75 |
| PowerSchool SE – Nightly Update to PowerSchool (F,S,E)     | 75 |
| Free/Reduced Lunch (F,S)                                   | 77 |
| Discipline (F,S,E)                                         | 78 |
| StuFTE – Membership Report (F,S,E)                         | 84 |
| Pupil Share Code Reports (F,S)                             | 85 |
| Official Enrollment Student Roster (F,S,E)                 | 86 |
| 4061 FTE (F,S)                                             |    |
| Worksheet A (F,S) (Macomb runs out of PowerSchool SE)      | 86 |
| Worksheet B (F,S) (Macomb runs out of PowerSchool SE)      | 87 |
| Third Grade Retention Collection (EOY / Summer)            | 88 |
| After Count Day                                            |    |
| Weekly Teacher Attendance Reports (F.S)                    | 90 |
| MI 10/30 Day – By Class (F,S)                              |    |
| MI 10/30 Day – By Period (F.S)                             |    |
| Export Data from PowerSchool                               |    |
| Refresh Premier Attendance Views Data function             | 93 |
| MI General/SRM/Early Childhood Collection                  | 93 |
| Use the MISDmsds Error Checker Program                     | 95 |
| Upload General Collection File to CEPI                     | 95 |
| End of Year Conoral Collection                             | 00 |
| ETTES (Ceneral Ed. Section 52 Section 53)                  |    |
| Attendance                                                 |    |
| Allenuarice                                                |    |
| Grauuales and Completers                                   |    |

| Audit Reports                                      | 99  |
|----------------------------------------------------|-----|
| Monthly Exit/Transfer-In Report (gain/loss report) |     |
| 75% Membership                                     |     |
| Delayed Start Days                                 | 100 |
| Forgiven Days/Unforgiven Days                      | 101 |
|                                                    |     |

# **Important Reminders**

#### **Resources**

#### MISD Knowledge Base http://powerschool.misd.net > STATE CEPI Website http://www.michigan.gov/cepi/0,1607,7-113-986\_50502---,00.html

# 10/30 Day Rules

Students who have an unexcused absence on the count date have **10 (school) in-session days** to return to class. **NOTE:** Please take school breaks into consideration

Students who have an excused absence on the count date have 30 calendar days to return to class.

Students who have a suspension/expelled absence on the count date have **45 calendar days** to return to class.

# Student Enrollment Status (enroll\_status)

-2 (Inactive), -1 (Pre-Registered -- inactive), 0 (Active), 1 (Inactive), 2 (Transferred Out -- inactive, 3 (Graduated -- inactive), 4 (Imported as Historical)

Only active students will show up in normal student searches on the Start Page. Precede your search string with the forward slash (/) to include students without an enroll\_status value of 0.

To include inactive students in your searches, you can enable the Smart Search feature: Start Page > Personalize > Interface > Include Inactive Student/Staff Results

# Summer Graduates/Completers

If a student graduates or completes late in the summer, then you should report this student to the state through an SRM. Note: the steps described below are a suggested best practice, but you may already have your own best practices to report these students.

Transfer the student out of PowerSchool using an appropriate exit code and exit date. Exit date should be prior to the first day of school.

Student Record Maintenance tab > Student Record Maintenance (SRM) As of Date Enter in an As of Date. This date can match the student's exit date. This must be done before the first day of school.

<u>Attendance tab > Days Attended and Days Enrolled in Reporting Periods</u> Enter in a value of zero for both fields since student's attendance was reported in the EOY submission. <u>General Education FTE tab > General Education FTE/Section 52 FTE/Section 53 FTE</u> Enter in a value of zero in the FTE field.

State/Province-MI page > Exclude student from MSDS State Reporting

Exclude the student from state reporting after their record is sent through the SRM. This way the student's record will not export with the Fall General Collection.

## **Hover Over Field Tool Tip Function**

Place your mouse pointer over a field label or field entry box and tool tip will appear displaying the database table name and field name. This may help you when searching for a field. Note: the tool tip window only stays active for a few seconds so we have included field names in this document. In addition, we have a document on our PowerSchool Knowledge Base titled Field Code Listing for State Pages which lists the name of each field.

# **PowerSchool Search Tip**

Turn on the Smart Search function to help you get search results faster. Start Page > Personalize > Interface > Enable Smart Search (check the box, Submit)

Want to include Inactive Students in your search?

Start Page > Personalize > Interface > Include Inactive Student/Staff Results (check the box, Submit). This feature works when searching for Staff members too.

### **Teacher PIC Numbers for TSDL**

All Teachers must have a Personnel Identification Code (PIC) number for the Teacher Student Data Link submission. Field Name: S.MI.SSF.TSDL.X.RepPic This field is located on the Staff > Edit Info

To search for teachers that are missing a PIC number, run the following reports:

- System Reports > State Reporting tab > MI MSDS Setup Validation
- System Reports > sqlReports5 > State Reporting > Teachers w/Missing PIC

# **Before Count Day**

# District Info Page – MSDS Count Dates (F,S,E)

There are several data issues that are dependent on the MSDS Prior Count Date and MSDS Current Count Date fields that are located on District Information page. These include state reporting field and page validation errors and warnings, and the student information that displays at the top of the State/Province-MI pages (Prior Count Date, Current Count Date, Age at Count). It is important that these dates be changed prior to each submission period.

Displays at the top of the State/Province-MI Pages

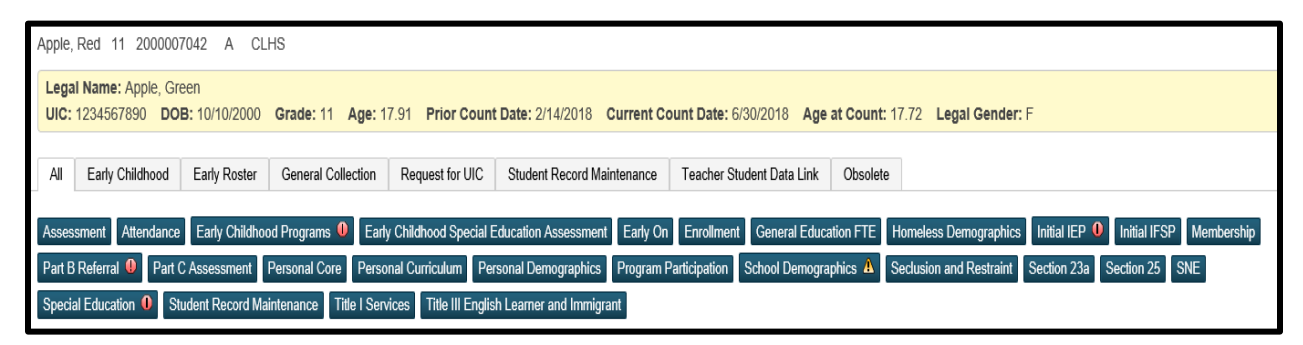

These fields should be updated prior to each count.

| State Information                                    |                   |  |  |  |  |
|------------------------------------------------------|-------------------|--|--|--|--|
| Michigan State Report Information - Version 1.1 (ES) |                   |  |  |  |  |
| Operating ISD/ESA Number:                            | (50) Macomb ISD V |  |  |  |  |
| MSDS prior count date<br>(batch reporting)           |                   |  |  |  |  |
| MSDS current count date<br>(batch reporting)         | MM/DD/YYYY        |  |  |  |  |

#### To change these dates:

- District Office > District > District Info
- In the State Information section, change the **MSDS prior count date** field to be the prior count date and change the **MSDS current count date** field to be the current count date.
- Click Submit.

# **UIC Numbers (verify regularly)**

All students must have a Unique Identification Code (UIC). Below are steps that will help you identify students with duplicate UIC numbers as well as identify students who are missing UIC numbers.

This field is located on three different pages in PowerSchool:

- State/Province-MI > Personal Core tab (view only)
- PowerSchool Demographics Macomb Custom Page

Field Name: State\_StudentNumber

#### Search for students with duplicate UIC numbers:

Run the Duplicate UIC Numbers report

- This report can only be run at the District Office.
- System Reports > sqlReports 4 > State Reporting
- This will display students with duplicate UIC numbers.
- \*Tip\* Click on the Student Name or UIC column header to sort the data.
- If two different students share a UIC number, then you will need to research which student has the correct UIC number and perhaps need to request a new UIC for the other student.
- You may see the same student listed twice but with different schools. This means that the student exited your district and then returned but was not re-enrolled the proper way. They were enrolled again as if they were a brand new student so they got another record created in the database. This report may help you identify "housekeeping" issues you may have with your clerical staff.

#### Search for students with missing UIC numbers:

#### Run the Invalid/Missing UIC Numbers report

- This report can be run at the district or building level.
- System Reports > sqlReports 4 > State Reporting
- This report has an option to display only students that have an exit date greater than or equal to the MSDS previous count date.
- Use the selection of students produced by this report and run the MI Request for UIC collection.
- Upload the xml file that is produced by this report to the state to obtain UICs.

#### Run the MI Request for UIC Collection

- This report can be run at the district or building level.
- System Reports > State Reporting
- In the Run For: parameter, choose Students Without UIC.
- Use the xml file that is produced by this report to upload to the state to obtain UICs.

#### Search for active and inactive students whose UIC number field is equal to blank

- This search can be run at the district or building level.
- Search: /state\_studentnumber=
- Note: this search will pull all active and inactive students that may have been in your database for many years so you may want to add a date parameter to your search such as: /state\_studentnumber=; districtentrydate>##/##/#####
- If you only have a few students who need UIC numbers then you can obtain UIC numbers individually from the state site.
  - or
- Use the selection of students produced by this search and run the MI Request for UIC collection.
- Upload the xml file that is produced by this report to the state to obtain UICs.

If you have uploaded a file to the state, and the state has assigned the students' UIC numbers, then you can download that file from your Data Staging area and import into PowerSchool.

Refer to the Obtaining New UICs for PowerSchool document posted on our knowledge base http://powerschool.misd.net > STATE

# School Enrollment Audit Report (run regularly)

Use the School Enrollment Audit report to identify possible school enrollment errors such as students with enrollment date overlap.

This report can be run at the district or building level:

• System Reports > School Enrollment Audit

### Section Enrollment Audit Report (run regularly)

Use the Section Enrollment Audit Report to identify possible student enrollment errors such as:

- Students enrolled in school, but not in any classes
- Students with course date misalignments with school enrollments

This report can be run at the district or building level:

• System Reports > Section Enrollment Audit

# PowerSchool Special Ed (TIEnet) Import/Export Report (run regularly)

On a daily basis demographic data is sent from PowerSchool to PowerSchool SE through a scripting process and special education data is sent from PowerSchool SE to PowerSchool through the AutoComm Setup process.

The TIEnet Import/Export Report will identify errors that may occur between this data exchange and we highly recommend that you run this report at least once a week.

This report can be run at the district or building level:

- Start Page > TIEnet Import/Export
- Select either TIEnet Production or TIEnet Snapshot from the dropdown menu

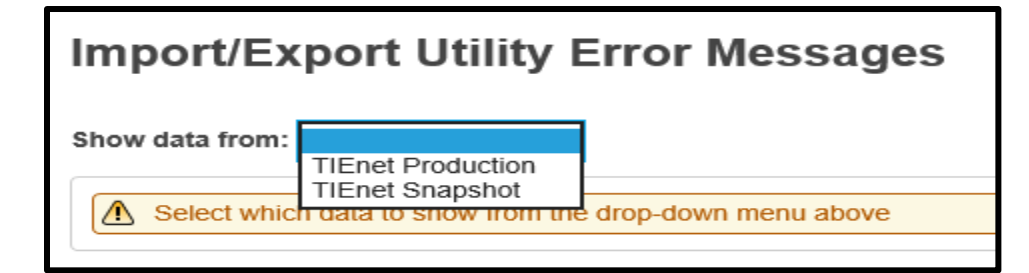

| PowerSc                                                                     | chool                                                 |
|-----------------------------------------------------------------------------|-------------------------------------------------------|
| Start Page >TIEnet Import/Exp                                               | port                                                  |
| Functions 4                                                                 | Import/Export Utility Error Messages                  |
| Enrollment Summary<br>Master Schedule<br>Dashboard                          | TIEnet export all Students                            |
| Reset Class Counts<br>Special Functions<br>Teacher Schedules                | TIEnet import into PowerSchool                        |
| Reports<br>System Reports<br>ReportWorks                                    | PowerSchool export of Demographic data                |
| MISD Enhancements<br>TIEnet Import/Export                                   | PowerSchool export of Contact names                   |
| Student Search<br>Staff Search<br>Parent Search<br>Earch New Student        | PowerSchool export of Test scores                     |
| New Staff Entry<br>New Parent Entry                                         | PowerSchool export of History Files                   |
| Setup<br>District<br>System<br>Personalize                                  | TIEnet export 504 Students                            |
| Applications                                                                | TIEnet import 504 into PowerSchool                    |
| PowerLunch<br>PS Administrator<br>PT Administrator<br>ReportWorks Developer | TIEnet import Early Child Assessment into PowerSchool |
|                                                                             | PowerSchool data verification                         |

# Weekly Teacher Attendance Reports (F,S)

Need to have weekly attendance reports signed by the teacher – the week before count day, the week of count day, and weekly for the following 4 weeks.

OFFICE STAFF – Print Class Attendance Audit Report

- System Reports > Class Attendance Audit
- Enter the weekly range
- All Teachers
- All Periods
- Submit

TEACHERS – Print Weekly Attendance Review from PowerTeacher

- Student Information (Backpack)
- Weekly Attendance Review Menu on the left
- Print, sign, and date the report full signatures in INK

# **Enter Dates (verify regularly)**

Since most reports look at the student's entry and exit dates it's very important to make sure that these dates fall within the current school year. Use the procedures below to verify student entry dates. This date is located on the Transfer Info Page.

Note: this date is the PowerSchool entry date and although it is a highly important date within the system, it is not the date that is sent to the state. That date is the District Entry Date which is described later in this document.

#### Field Name: EntryDate

Search for students that have an enter date prior to the first day of school:

#### /EntryDate<##/##/20##;ExitDate>##/##/20##

If you have students listed, verify the information in the student's Transfer Info page and make corrections as necessary.

--or--

Use the Student Field Value function to mass change the students' entry date.

# **Exit Dates (verify regularly)**

Since most reports look at the student's entry and exit dates it's very important to make sure that these dates fall within the current school year. Use the procedures below to verify student exit dates. This date is located on the Transfer Info page.

Note: PowerSchool advised us to set the Last Day of Term for the full year in Years & Terms to be June 29. This would make it easier to extend the calendar in the event that a district or school had to add days to the calendar at the end of the year (too many snow days, for example). These searches work with the assumption that you have June 29 set as the last day for the full year.

Note: The student's Exit Date in the Transfer Info page will be 6/30/20YY (one day after the 29<sup>th</sup>)

Field Name: ExitDate

Search for students that have an exit date not equal to June 30 of the current school year:

/ExitDate>06/01/20##;ExitDate#06/30/20##

If you have any students listed, verify the information in the student's Transfer Info page and make corrections as necessary. Be careful to not change students who may have exited your district within the school year.

--or--

Use the Student Field Value function to mass change the students' exit date.

# **Enrollment Summary Report (run regularly)**

The Enrollment Summary Report is a good report to run on a regular basis to ensure that your student enrollment is accurate. This report displays student Scheduling/Reporting Ethnicity data.

This report can be run at the district or building level.

If running the report at the district level, data is calculated for all active students for today's date.

If running the report at the school level, you can choose the students and date for which you want data to be calculated.

#### Example of the Enrollment Summary Report run at the building level:

| nrollment Summary: Scheduling/Reporting Ethnicity as of 09/23/2016 () |                |          |                  |                    |                    |                 |                  | Apple Grove High Scho |  |  |
|-----------------------------------------------------------------------|----------------|----------|------------------|--------------------|--------------------|-----------------|------------------|-----------------------|--|--|
| View:<br>Scheduling/Reporting Ethnicity V<br>O Current Selection      |                |          |                  | Date:<br>9/23/2016 |                    |                 |                  |                       |  |  |
| Grade<br>Level                                                        | Total in Grade | Asian    | African-American | Caucasian          | Hispanic or Latino | American Indian | Pacific Islander | Unclassifie           |  |  |
| 9                                                                     | 14<br>6 / 8    | 0<br>0/0 | 1<br>0/1         | 0<br>0 / 0         | 0<br>0 / 0         | 0<br>0 / 0      | 0<br>0 / 0       | 13<br>6 / 7           |  |  |
| 10                                                                    | 4<br>4/0       | 0<br>0/0 | 0<br>0 / 0       | 0<br>0 / 0         | 1<br>1/0           | 0<br>0 / 0      | 0<br>0 / 0       | 3<br>3/0              |  |  |
| 11                                                                    | 4<br>3 / 1     | 0<br>0/0 | 0<br>0 / 0       | 1<br>1/0           | 0<br>0 / 0         | 0<br>0 / 0      | 2<br>2/0         | 1<br>0 / 1            |  |  |
| Total                                                                 | 22<br>13 / 9   | 0        | 1 0/1            | 1<br>1/0           | 1<br>1/0           | 0               | 2<br>2/0         | 17<br>9/8             |  |  |

# Full Time Equivalency (verify regularly)

Full Time Equivalencies are used for reporting on ADA and ADM, therefore it is vital that all students have a full time equivalency value assigned to them. Upon enrollment, a student is assigned a Full Time Equivalency (FTEID) value. This value comes from the Full-Time Equivalencies you created for your school. You may have several Full-Time Equivalencies created for your school if you have students attending full time and half time for example. The process below will step you through identifying the FTEs that have been assigned to each of your school buildings for the current year.

- 1. Use DDE to search for the assigned FTEs for each of your school buildings. You will need to know your school numbers when doing this search.
- 2. Find a school number: District Office > District > Schools/School Info
- 3. Find the FTEID(s) for each school. Note: Field name is FTEID and Table name is FTE(159)
- 4. Search in DDE:
  - Search the FTE table(159)
  - SchoolID = the school ID
  - YearID = XX (XX = the current school year. Example 28 or the 18-19 school year)
  - Click on the Table View link
  - Click on the SchoolID link for each FTE listed and the ID value will be shown.
  - This will list all of the FTEIDs for your school.
- 5. Verify that students are assigned the proper FTEID for each school:
  - Start Page > search ALL students
  - Select the List Students function

- Field 1 enter in LastFirst
- Field 2 enter in FTEID
- Optional: Sort Field Name enter in FTEID to sort by FTEID
- Review results to confirm that students have the appropriate FTEID number assigned to them.
- If you need to change an FTEID number, you can change individually on the student's Transfer Info page, or use Student Field Value to do a mass change.

# **Student Schedules (Incomplete or Missing) (verify regularly)**

Search for students with incomplete or missing schedules

# For these searches to work properly in secondary schools, you should be in the desired term. For these searches to work properly in most elementary schools, you should be in the full year.

Search for students who do not have a schedule:

- Search: \*number\_of\_classes < 1
- Run the Section Enrollment Audit Report (System Reports)

Search for students with incomplete schedules:

Search: \*number\_of\_classes < #
 (# represents the number of classes a student should be enrolled in)</li>

Search for students not enrolled in a specific period:

• \*not\_enrolled\_in\_period = 1

# Verify Early Childhood Special Education Assessment Data (F,S,E)

Search for students with Early Childhood Special Education Assessment Data that are no longer in Grade 30:

S\_MI\_STU\_GC\_X.flagECAssess=1; grade\_level#30

IF you are using the Educational setting grade level override field to denote Grade 30 students:

S\_MI\_STU\_GC\_X.flagECAssess=1; S\_MI\_STU\_GC\_X.educsetting#30

Use student field value to clear this field.

# Pupil Codes-Shared District Codes-10/30 Day Rule (F,S)

The Pupil Accounting screen is used to track pupil codes, shared districts, share time FTE and the 10/30 day rule for students. Reference the Pop III Priority Listing document.

The information entered in this screen prints out on the following reports:

- Pupil Share Code By Code
- Pupil Share Code By Grade
- StuFTE Membership Report

| Pupil Accour      | nting                           |
|-------------------|---------------------------------|
|                   |                                 |
| Pupil Accountir   | ng                              |
| Pupil Code 1      | CE-Cooperative Education v      |
| Shared District 1 | Chippewa Valley Schools (50080) |
|                   |                                 |
| Pupil Code 2      | ✓                               |
| Shared District 2 | ~                               |
|                   |                                 |
| Pupil Code 3      | ·                               |
| Shared District 3 |                                 |
|                   |                                 |
| 10/30 Day Rule    | (30) 30 Day Rule $$             |
| Share Time FTE    | 0.5                             |
|                   |                                 |
|                   | Submit                          |

#### Fields on the Pupil Accounting screen are:

| Field Label       | Field Name                   |
|-------------------|------------------------------|
| Pupil Code 1      | U_MISD.Pupil_Code1           |
| Pupil Code 2      | U_MISD.Pupil_Code2           |
| Pupil Code 3      | U_MISD.Pupil_Code3           |
| 10/30 Day Rule    | U_MISD.Pupil_1030DayRule     |
| Shared District 1 | U_MISD.Pupil_SharedDistrict1 |
| Shared District 2 | U_MISD.Pupil_SharedDistrict2 |
| Shared District 3 | U_MISD.Pupil_SharedDistrict3 |
| Share Time FTE    | U_MISD.Pupil_ShareTimeFTE    |

#### 10/30 Day Rule Field

Prior to the Fall and Spring counts, the 10/30 Day Rule field should be cleared. Search for students who have a value in this field that is not equal to blank: /U\_MISD.Pupil\_1030DayRule#

You can use the Student Field Value function to clear the data for any students listed.

#### Pupil Codes and Shared District Codes

Prior to the Fall and Spring counts, the pupil codes and the shared district codes should be verified and corrected if necessary.

The easiest way to verify students coded with a pupil code or a shared district is by running one of the Pupil Share Code Reports on the State Reporting tab:

- System Reports > State Reporting
- Select Pupil Share Code-By Code or Pupil Share Code-By Grade
- Run for the selected number of students or run for all students
- Enter in the count date
- Submit
- Verify Pupil Codes and Shared District Codes

# Reminder: You will need to clear EX - Suspended/Expelled (5-N) code for each count. Tip!

When searching for an individual pupil code, use the "@" symbol so you do not have to type out the entire pupil code name. For example, to search for SC-School of Choice students:

#### Search: U\_MISD.Pupil\_Code1=SC@

All of your School of Choice students will be listed without having to enter in the entire pupil code. Also note that the search is not case sensitive.

| May-08, 2017                                                                                                    |         |          |                     |                     |                          |                |                                 |                                |          |                         |           |      |            |            |
|----------------------------------------------------------------------------------------------------|---------|----------|---------------------|---------------------|--------------------------|----------------|---------------------------------|--------------------------------|----------|-------------------------|-----------|------|------------|------------|
|                                                                                                    |         |          |                     |                     |                          |                | Pupil and Share Code:<br>Middle | s Report - By Code<br>e School |          |                         |           |      |            |            |
|                                                                                                    |         |          |                     |                     |                          |                | Count Date: 1                   | 10/05/2016                     |          |                         |           |      |            |            |
| •                                                                                                    |         |          | ~                   | Dates               |                          | Test.          | Dates                           | hei                            | Daring   | hat                     | 95        | 152  | 862        | 107        |
| active view                                                                                                    |         | 65       | Code                | Dictria             |                          | Code1          | Distric                         | Coded<br>Mit-Secure Schedule   | Diavé    | Coded                   | PT8       | PT8  | P16        | PT8        |
|                                                                                                    |         |          |                     |                     |                          |                |                                 |                                |          | Total Students: 1       | 0.86      | 0.14 | 0.00       | 1.00       |
| •                                                                                                    |         |          |                     |                     |                          |                |                                 |                                |          |                         |           |      |            |            |
| HL-Homeless                                                                                                    |         |          |                     |                     |                          |                |                                 |                                |          |                         |           |      |            |            |
| Budent Name                                                                                                    | Grade   | kohoai   | Peri.<br>Code       | Bharing<br>District |                          | Pupil<br>Code1 | Waiting<br>District2            | Pupil<br>Code1                 | District | Pupit<br>Codel          | 08<br>711 | PTE  | 860<br>FTC | 107<br>FTE |
|                                                                                                    | 9<br>16 | 67       | 14                  |                     | HC-HOMANNA<br>HC-HOMANNA |                |                                 |                                |          |                         | 1.00      | 0.00 | 0.00       | 1.00       |
|                                                                                                    |         |          |                     |                     |                          |                |                                 |                                |          | Total Students: 2       | 2.00      | 0.00 | 0.00       | 2.00       |
|                                                                                                    |         |          |                     |                     |                          |                |                                 |                                |          |                         |           |      |            |            |
| NR-Non-Resident                                                                                                    |         |          |                     |                     |                          |                |                                 |                                |          |                         |           |      |            |            |
| Rubel Sate                                                                                                    | 030     | Mari I   |                     | Dates               |                          | THE.           | Detro                           | Peri.                          | Detta    | 245                     | 08        |      | 85         | 107        |
|                                                                                                    |         |          | 8                   | 504                 | Million Assist           | 0001           | CONTRACT                        | COBHE                          | DAINS    | 0000                    | 0.43      | 18   | 0.00       | 138        |
|                                                                                                    | - 14    | 61       |                     | \$1240              | Multiple Assisted        |                |                                 |                                |          | Total Destantes 3       | 0.40      | 0.87 | 4.60       | 1.00       |
|                                                                                                    |         |          |                     |                     |                          |                |                                 |                                |          | Total addents. 2        | 0.00      |      | 0.00       | 2.00       |
| SC-School of Choice                                                                                                    |         |          |                     |                     |                          |                |                                 |                                |          |                         |           |      |            |            |
| Rubert Same                                                                                                    | 6100    | latesi   | Peri-               | Eleting             |                          | hel            | Iheing                          | hel                            | Electing | Peri.                   |           | 162  | 862        | 107        |
|                                                                                                    |         | 67       | C00#                | Dates               | 80-80100 (* Choice       | CODEN          | CHENES                          | COME                           | Dimes    | 0000                    | 0.00      | 0.00 | 0.00       | 100        |
|                                                                                                    |         | -        |                     |                     | Jac -acres of Crock      |                |                                 |                                |          | Total Students: 2       | 0.86      | 8.14 | 0.00       | 1.00       |
|                                                                                                    |         |          |                     |                     |                          |                |                                 |                                |          |                         |           |      |            |            |
| Grand Total                                                                                                    |         |          |                     |                     |                          |                |                                 |                                |          |                         | .05       | 162  | 942        | 107        |
|                                                                                                    |         |          |                     |                     |                          |                |                                 |                                |          | Grand Total Students: 7 | 4.51      | 1.42 | 0.00       | 6.00       |
|                                                                                                    |         |          |                     |                     |                          |                |                                 |                                |          |                         |           |      |            |            |
|                                                                                                    |         |          |                     |                     |                          |                |                                 |                                |          |                         |           |      |            |            |
| Pupil Code 1                                                                                                    |         |          | Pupil Code          | <u>e 2</u>          |                          |                | Pu                              | pil Code 3                     |          | Pupil Code Totals       |           |      |            |            |
| Code                                                                                                    |         | Atladenk | Code                |                     |                          |                | attudents Code                  |                                | Athe     | ents Gode               |           |      | ativatio   | _          |
| NUT Non-Fieldert                                                                                                    |         |          | Contraction and the |                     |                          |                |                                 |                                | ~        | All Aunofeasters        |           |      |            |            |
| louise a contraction of the second second se |         |          | 1                   |                     |                          |                |                                 |                                |          | 80-Bonesi of Choice     |           |      | 2          |            |
|                                                                                                    |         |          |                     |                     |                          |                |                                 |                                |          |                         |           |      |            |            |
|                                                                                                    |         |          |                     |                     |                          |                |                                 |                                |          |                         |           |      |            |            |
|                                                                                                    |         |          |                     |                     |                          | Printed Nam    | K                               |                                |          |                         |           |      |            |            |
|                                                                                                    |         |          |                     |                     |                          | Signature      |                                 |                                | _        |                         |           |      |            |            |
|                                                                                                    |         |          |                     |                     |                          |                |                                 |                                |          |                         |           |      |            |            |

# State/Province-MI Page

The State/Province-MI page has been updated to an MSDS component based format.

| Michigan State Information                                                                                                    |  |  |  |  |  |  |
|----------------------------------------------------------------------------------------------------|--|--|--|--|--|--|
| Apple, Red 11 7042 A CLHS                                                                                                    |  |  |  |  |  |  |
| Legal Name: Apple, Green UIC: 1234567890 DOB: 10/10/2012 Grade: 11 Age: 5.92 Prior Count Date: 2/14/2018 Current Count Date: 6/29/2018 Age at Count: 5.72 Legal Gender: F                                                                                                    |  |  |  |  |  |  |
| All Early Childhood Early Roster General Collection Request for UIC Student Record Maintenance Teacher Student Data Link Obsolete                                                                                                    |  |  |  |  |  |  |
| Assessment Attendance Early Childhood Programs Early Childhood Special Education Assessment Early On Enrollment General Education FTE Homeless Demographics Initial IEP Initial IFSP Membership Part B Referral                                                                                                    |  |  |  |  |  |  |
| Part C Assessment         Personal Core         Personal Curiculum         Personal Demographics         School Demographics         Section 23         Section 25         SNE         Special Education           Student Record Maintenance         Title I Services         Title II English Learner and Immigrant         School Demographics         Section 25         SNE         Special Education               |  |  |  |  |  |  |
| EXCLUDE FROM MSDS REPORTING                                                                                                    |  |  |  |  |  |  |
| Exclude Student From MSDS Reporting?                                                                                                    |  |  |  |  |  |  |
| USING THE STATE/PROVINCE-MI PAGES                                                                                                    |  |  |  |  |  |  |
| The tabs across the top of the page are the "Collection Tabs".     The futtors displayed below the tabs are the "Component Buttors".                                                                                                    |  |  |  |  |  |  |
| <ul> <li>Selecting a collection tab will change which component buttons are displayed. The buttons displayed are the components that make up the collection.</li> </ul>                                                                                                    |  |  |  |  |  |  |
| I ne "All" tab will display all of the components that the state currently collects.     The "Obsolete" tab will display any components that the state has retired from collecting.                                                                                                    |  |  |  |  |  |  |
| Each component page will have a tab for "MSDS Collected" and if applicable, a tab for "Non-Reported".      The data disclared as the MCDS Collected tab are the observative for that expresses                                                                                                    |  |  |  |  |  |  |
| <ul> <li>The data displayed on the MSUS Collected tab are the characteristics that the state currently collects for that component.</li> <li>The data displayed on the "Non-Reported" tab are the characteristics that the state has retired from collecting. Characteristics on this tab may need to be filled out in order for other PowerSchool Michigan State Reporting reports to complete successfully.</li> </ul> |  |  |  |  |  |  |
| Components that obtain data collected from other areas of PowerSchool or that are automatically calculated upon export may not have a component button. (ex: Discipline, Student Course)                                                                                                    |  |  |  |  |  |  |

#### Exclude Student from MSDS State Reporting (F,S,E)

Field Name: State\_ExcludeFromReporting

A checkbox in this field indicates that the student is excluded from all General Collections, Student Record Maintenance collection, and all Early Childhood collections.

If this field is checked, a value of 1 will be assigned to the field.

Search for students that have a check in this checkbox by running the following search:

/State\_ExcludeFromReporting=1

If students are listed, you will want to verify this these students should be excluded from state reporting.

# **Assessment Component – RETIRED**

The Assessment Component (formerly known as BAA Assessment Component) has been made available in the Early Roster Collection to allow district users to pre-identify students for Michigan assessment examinations. For additional information about assessments and pre-identification requirements, please refer to the MDE Division of Accountability Services (DAS) website.

DAS will be offering a new Early Literacy and Mathematics assessment for grades 1 and 2 in the fall and kindergarten, 1 and 2 in the spring, therefore a new Other Test Type has been added. Only the fall administration of the assessment for grades 1 and 2 can be submitted on the Early Roster for preidentification purposes. DAS will NOT be using the Early Roster for the spring assessment. DAS will not be offering the KEA or additional Interim assessments in the fall, but could possibly continue in future years. Therefore, we are not removing the KEA or Interim Test Types at this time.

| ASSESSMENT                                                          |                 |
|---------------------------------------------------------------------|-----------------|
| MSDS Reported                                                       |                 |
| Include Assessment Data in M<br>This checkbox must be checked for a | MSDS Reporting? |
| ASSESSMENT INFORMATI                                                | ION             |
| Other Test Type:                                                    |                 |
| Other Group Code:                                                   |                 |
| Other Research Code 1:                                              | ×               |
| Other Research Code 2:                                              | ×               |

| Fields in this | section are: |
|----------------|--------------|
|----------------|--------------|

| Field Label                                  | Field Name                               | Explanation                                                                                                    |
|----------------------------------------------|------------------------------------------|----------------------------------------------------------------------------------------------------|
| Include Assessment<br>Data in MSDS Reporting | S_MI_STU_GC_X.flagBAA                    | A checkbox in this field indicates that<br>the student's Assessment data will be<br>exported in the Early Roster Collection. |
| Other Test Type                              | S_MI_STU_ASSESS_X.OtherTestT<br>ype      | The test types in the dropdown menu<br>are:<br>(10) Early Literacy and Mathematics                                           |
| Other Research Code 1                        | S_MI_STU_ASSESS_X.OtherResea<br>rchCode1 | The research codes in the dropdown<br>menu are: 01, 02, 03, 04, 05, 06, 07, 08,<br>09, 10                                    |
| Other Research Code 2                        | S_MI_STU_ASSESS_X.OtherResea<br>rchCode2 | The research codes in the dropdown<br>menu are: 01, 02, 03, 04, 05, 06, 07, 08,<br>09, 10                                    |

# Attendance Component (Days Attended/Days Enrolled) (F,S,E)

The Attendance Component is used to collect data related to the student's possible and actual attendance for the current school year.

Attendance exports with all three general collections and the SRM collection.

Attendance is required for exited students for the Fall and Spring counts and for ALL students for the EOY count.

The General Collection report will automatically calculate attendance for exited students if the General Collection Fall or Spring option is chosen in the report interface.

The General Collection report will automatically calculate attendance for ALL students if the General Collection EOY option is chosen in the report interface.

| ATTENDANCE                 |                |                            |
|----------------------------|----------------|----------------------------|
| MSDS Reported Non-Reported |                |                            |
| CURRENT SCHOOL YEAR:       | Days Attended: | Total Possible Attendance: |
|                            |                |                            |
| ATTENDANCE                 |                |                            |
| MSDS Reported              | Non-Reported   |                            |
| 10/30 Day Rule:            |                |                            |

#### Fields in this section are:

| Field Label               | Field Name                  | Explanation                                                                                                    |
|---------------------------|-----------------------------|----------------------------------------------------------------------------------------------------|
| Days Attended             | S_MI_STU_GC_X.attDays       | The total number of days that the student<br>actually attended or received educational<br>services. (NOTE: This characteristic does<br>not address instructional days or clock<br>hours.)                                                                                                    |
| Total Possible Attendance | S_MI_STU_GC_X.attDaysEnroll | The total number of days that education<br>services were available to the student.<br>This is a cumulative number, from the<br>first day the student could have attended<br>(the first day of the school year, the date<br>of new enrollment, or the beginning of a<br>program through the last day of<br>attendance (last day of school year,<br>enrollment or program). |
| 10/30 Day Rule            | S_MI_STU_GC_X.flag1030day   | RETIRED – not included in state report<br>exports but can be used for informational<br>purposes.                                                                                                    |

#### Days Attended and Days Enrolled

Because the General Collection and SRM Collection automatically calculates days attended and days enrolled upon export, it is not necessary to manually code these fields.

It's good practice however to search these fields for invalid data/odd characters since any data entered in this field will override the auto calculate function:

Use the following search:

- /S\_MI\_STU\_GC\_X.State\_excludefrom reporting = 0; S\_MI\_STU\_GC\_X.attdays#; S\_MI\_STU\_GC\_X.attdaysenrolled#
- If students are listed, you can verify the data using the List Students function.
- If you choose the clear the data, use the Student Field Value function.

#### Virtual Attendance

Per Roberta, it depends on how the course work is delivered. It is recommend that districts follow the rules in the 5-O sections of the PAM regarding the Virtual Learning Options and review the Pupil Membership Auditing Manual (PMAM).

There are varying types of virtual classes which is why there are varying codes for the virtual learning classes.

Districts need to:

- Identify and define the type of Virtual Course being offered
- Identify the type of Delivery Method
- Identify and provide documentation for the type of Participation

Virtual delivery is another huge piece of the puzzle with regard to reporting. This is why districts are required to provide Roberta with the Virtual Lists that include the assurances for compliancy.

Since there can be multiple factors that may impact attendance calculations, please refer to the Attendance for MSDS Submissions documentation located on our MISD Knowledge Base: http://powerschool.misd.net/statereporting/state-reports/

# Contacts (F,S,E)

Contains contact information data related to the student and family.

When Is This Component Required? You are required to submit the Contacts Component when you submit a student record in the Early Childhood, General (Fall, Spring or EOY), and Student Record Maintenance collections, unless the student is reported as Homeless (i.e., the Homeless Demographics Component is submitted). It is optional in the Request for UIC and Early Roster Collections, and not allowed in the Teacher Student Data Link Collection.

When you submit this component, one of the occurrences must include an Address Type of "Physical." You may need to submit multiple occurrences of this component for the following reasons:

• Early On When the Part B Referral Component is reported, and either the Parent Address Unknown or Parent Telephone Unknown characteristics are reported with "No," at least one occurrence of this component must be reported with an Address Type of Mother, Father, Guardian or Other.

• Read by Grade 3 For third grade students, submit an occurrence of this component with an Address Type of "Mailing" if the student's mailing address is different than the physical address.

• Pandemic EBT MDE has not yet determined whether Pandemic EBT benefits will continue into the 2021-22 school year. If benefits are available, to ensure that students and their families receive these benefits, submit an occurrence of this component with an Address Type of "Mailing" if the student's mailing address is different than the physical address. This component can be reported up to six times. However, only one occurrence for each Address Type may be submitted.

| Name                                 | Data Type      | Sequence | System<br>Expectation | Multi-<br>value<br>d | Max.<br>Occurrences |
|--------------------------------------|----------------|----------|-----------------------|----------------------|---------------------|
| Address Type                         | List of Values | 1        | Conditional           | No                   | 1                   |
| Street Number<br>and Name            | Free-Form Text | 2        | Conditional           | No                   | 1                   |
| Apartment<br>Room or Suite<br>Number | Free-Form Text | 3        | Optional              | No                   | 1                   |
| City                                 | Free-Form Text | 4        | Conditional           | No                   | 1                   |
| State<br>Abbreviation                | List of Values | 5        | Conditional           | No                   | 1                   |
| Postal Code                          | Text           | 6        | Conditional           | No                   | 1                   |
| Telephone<br>Number                  | Phone          | 7        | Conditional           | No                   | 1                   |

#### Fields in this component are:

#### Address Type: f

- Physical (This type is REQUIRED.)
- Mailing (Only use this type if it is different than the Physical address.)
- Father
- Mother
- Guardian
- Other

*Street Number and Name:* The number and name of the location of the address for the reported Address Type.

*Apartment Room or Suite Number:* The additional street address information such as apartment, room, suite or lot number that refers to the reported Address Type.

*City:* The name of the city or town where the address is located.

*State Abbreviation:* The abbreviation for the state (within the United States) or outlying area in which the address is located.

*Postal Code:* The five- or nine-digit ZIP code of the location where the address is located.

*Telephone Number:* The primary telephone number given by the student's parent or guardian.

#### NEW!!! Contacts - Count Day Street Address

On the Contacts tab in the State/Province-MI student page, the following new fields are available:

- Count Day Street Address ([S\_MI\_STU\_GC\_X]pdStreetAddress)
- Count Day Street Address 2 ([S\_MI\_STU\_GC\_X]pdStreetAddress2)
- Count Day City ([S\_MI\_STU\_GC\_X]pdCity)
- Count Day State ([S\_MI\_STU\_GC\_X]pdState)
- Count Day Zip ([S\_MI\_STU\_GC\_X]pdZipCode)

If these fields are populated, they will override the core address fields. This allows districts to override the student's current address when creating the MI General / SRM / Early Childhood, MI Early Roster, MI Request for UIC, or MI Teacher Student Data Link export files.

| Physical and Mailing Address Override                                                                                                    |                                             |
|----------------------------------------------------------------------------------------------------|---------------------------------------------|
| Physical and Mailing Address Override section: The 'Physical and Mailing Address Override' is an override to the Physical OR Mailing address for instances when the address on the student demographics page needs to be updated before the count day Mailing Address Override, the 'Address to Override' should be changed to 'none' after the count day process is complete to be sure the next count uses the correct address. If Physical is chosen, this address is used for the Physical Address Type and the Mailing Address will also be submitted. If Mailing is chosen, this address is used for the Physical Address Type and the Physical Address will also be submitted. If Both is chosen, this address is used for the Physical Address Type and the Physical Address will also be submitted. If Both is chosen, this address is used for the Physical Address Type and no Mailing Address will also be submitted. | y process is complete. For the Physical and |
| Address to Override: None 🗸                                                                                                    |                                             |
| Street Number and Name:                                                                                                    |                                             |
| Apartment Room or Suite Number:                                                                                                    |                                             |
| City:                                                                                                    |                                             |
| State:                                                                                                    |                                             |
| ZIP Code: NNNNN-NNNN or NNNN                                                                                                    |                                             |
| Additonal Address Type:                                                                                                    |                                             |

# Early Childhood Programs Component (F,S,E)

The Early Childhood Programs Component is used to collect data related to the student's participation in early childhood programs or services. You are required to report this component when the student is identified as participating in the Great Start Readiness Program or Sec. 32p Early Childhood Block Grant. Although this is not a requirement, the Michigan Department of Education's Office of Great Start encourages you to report students participating in any other early childhood programs to assist in longitudinal program evaluations. This data is reported in the Early Childhood Fall, Spring, and End of Program (EOP) Collections.

Please refer to the Early Childhood Reporting – LEA and ISD Submission Process documentation located on our MISD Knowledge Base: http://powerschool.misd.net/statereporting/state-reports/

| EARLY CHILDHOOD PROGRAMS             |                                                                                                    |
|--------------------------------------|----------------------------------------------------------------------------------------------------|
| MSDS Reported Non-Reported           |                                                                                                    |
| ENROLLMENT PLACEMENT 1               |                                                                                                    |
| Fiscal Entity Type Code:             | T                                                                                                    |
| Fiscal Entity Code:                  |                                                                                                    |
| Fiscal Entity Code 2:                |                                                                                                    |
| School Facility Number:              |                                                                                                    |
| Provider License Number:             |                                                                                                    |
| Early Childhood Comment:             |                                                                                                    |
| Early Childhood Program:             | •                                                                                                    |
| Early Childhood Program Start Date:  | MM/DD/YYYY                                                                                                    |
| Early Childhood Delivery Method:     | •                                                                                                    |
| Early Childhood Delivery Schedule:   | T                                                                                                    |
| Federal Poverty Level Quintile:      | τ                                                                                                    |
| Additional Eligibility Factors:      | (02) Diagnosed disability or identified developmental delay         (03) Severe or challenging behavior         (04) Primary and/or home language other than English         (05) Parent/guardian with low educational attainment <b>Clear</b> |
| Qualifying Factors:                  | (A) Homeless<br>(B) Foster Care<br>(C) Qualifying IEP<br>(D) None Clear                                                                                                    |
| Early Childhood Program End Date:    | MM/DD/YYYY                                                                                                    |
| Early Childhood Program Exit Reason: | ▼                                                                                                    |

Note: The Fiscal Entity Code 2 characteristic can only be reported if the child is in a GSRP/Head Start Blend program.

Note: The Early Childhood Parent and Early Childhood Teacher information is located Non-Reported tab.

| EARLY CHILDHOOD PROGRAMS       |   |  |  |  |
|--------------------------------|---|--|--|--|
| MSDS Reported Non-Reported     |   |  |  |  |
| Father Address:                |   |  |  |  |
| Father Custodial Relationship: | ✓ |  |  |  |
| Mother Address:                |   |  |  |  |
| Mother Custodial Relationship: | ✓ |  |  |  |
| ENROLLMENT PLACEMENT 1         |   |  |  |  |
| Early Childhood Teacher:       | × |  |  |  |

#### GSRP – Wait List (S)

FROM CEPI'S MSDS Collection Details Manual: GSRP – Wait List:

"A child eligible for GSRP must be less than 5 years of age on September 1 of the current school year and greater than or equal to 4 years of age on December 1 of the current school year.

An ISD must be reported as the fiscal entity for this program.

The following characteristics must be reported when this program option is selected: EC Delivery Method "4" (None – Wait List), Federal Poverty Level Quintile, Additional Eligibility Factors, and Qualifying Factors".

From MPAAA: "MDE and CEPI recently published the new reporting requirements for GSRP students who have been placed on wait lists. In future years, this information will be collected in the <u>Spring EC collection</u>.

The students who are on your wait lists need to be reported with the following information:

• The early childhood program now has a new code, "21: GSRP Wait List" that must be reported for these students.

| ENROLLMENT PLACEMENT 1              |                                                                                                    |
|-------------------------------------|----------------------------------------------------------------------------------------------------|
| Fiscal Entity Type Code:            | (D) District •                                                                                               |
| Fiscal Entity Code:                 |                                                                                                    |
| Fiscal Entity Code 2:               |                                                                                                    |
| School Facility Number:             | 461-66F                                                                                                    |
| Provider License Number:            |                                                                                                    |
| Early Childhood Comment:            |                                                                                                    |
| Early Childhood Program:            | (01) Great Start Readiness Program                                                                           |
| Early Childhood Program Start Date: | Early Childhood Program                                                                                      |
| Early Childhood Delivery Method:    | (01) Great Start Readiness Program<br>(02) GSRP/Head Start Blend                                             |
| Early Childhood Delivery Schedule:  | (03) Head Start<br>(04) Title I Preschool                                                                    |
| Federal Poverty Level Quintile:     | (10) Early Head Start                                                                                        |
| Additional Eligibility Factors:     | (19) Section 32p (J Hone Visitation<br>(20) Early Head Start - Child Care Partnership<br>(21) GSRP- Wait Lat |
| Qualifying Factors:                 | (A) Homeless A<br>(B) Foster Care<br>(C) Qualifying IEP<br>(D) None V Clear                                  |

• The delivery method also has a new code, "4: None - Wait List", that also must be reported.

| MSDS Reported Non-Reported          |                                                                                                    |
|-------------------------------------|----------------------------------------------------------------------------------------------------|
| ENROLLMENT PLACEMENT 1              |                                                                                                    |
| Fiscal Entity Type Code:            | (D) District                                                                                                    |
| Fiscal Entity Code:                 | and the second second sec                                                                                                    |
| Fiscal Entity Code 2:               |                                                                                                    |
| School Facility Number:             | (Contraction of Contraction of Contr |
| Provider License Number:            |                                                                                                    |
| Early Childhood Comment:            |                                                                                                    |
| Early Childhood Program:            | (01) Great Start Readiness Program                                                                                                    |
| Early Childhood Program Start Date: | 09/20/2018 🔤                                                                                                    |
| Early Childhood Delivery Method:    | (1) School Based •                                                                                                    |
| Early Childhood Delivery Schedule:  | Early Childhood Delivery Method                                                                                                    |
| Federal Poverty Level Quintile:     | (1) School Based<br>(2) Community Based                                                                                                    |
| Additional Eligibility Factors:     | (3) Home Based Inal attainment (4) None - Wait List Int (7) Environmental risk (08) None Clear                                                                                                    |
| Qualifying Factors:                 | (A) Homeless (B) Foster Care<br>(C) Qualifying EP<br>(D) None Clear                                                                                                    |
| Working Parents:                    | (Y) Yes •                                                                                                    |

In addition, the following data must also be reported for the students on your waitlist:

- The fiscal entity type and fiscal entity code (required for all EC programs).
- The program start date should be reported as the date they went onto the waitlist.
- The federal poverty level quintile must be reported.
- The qualifying factor, as well as at least one eligibility factor, must be reported.
- Finally, an error will result if the student's age does not meet the same requirements as all other students served in the GSRP program".

# Early Childhood Special Education Assessment Component (F,S,E)

The Part C Assessment Component is used to collect the entry, exit and annual assessment data for Early On children. These data are reported in the General Collections and may also be reported in the Student Record Maintenance Collection.

| EARLY CHILDHOOD SPECIAL EDUCATION ASSESSMENT                                                                                                    |   |  |  |
|----------------------------------------------------------------------------------------------------|---|--|--|
| MSDS Reported                                                                                                    |   |  |  |
| Include Early Childhood Special Education Assessment Data in MSDS Reporting?          This checkbox must be checked for data on this tab to be included in MSDS reporting. |   |  |  |
| ASSESSMENT RECORD 1                                                                                                    |   |  |  |
| Assessment Tool:                                                                                                    | ✓ |  |  |
| Other Tool Comments:                                                                                                    |   |  |  |
| Entry Assessment Date:                                                                                                    |   |  |  |
| Exit Assessment Date:                                                                                                    |   |  |  |
| Outcome 1A:                                                                                                    | × |  |  |
| Outcome 1B:                                                                                                    |   |  |  |
| Outcome 2A:                                                                                                    | ✓ |  |  |
| Outcome 2B:                                                                                                    |   |  |  |
| Outcome 3A:                                                                                                    | ✓ |  |  |
| Outcome 3B:                                                                                                    |   |  |  |

Early Child Special Ed Assessment, Field Name: S\_MI\_STU\_GC\_X.flagECAssess

Search for students with Early Childhood Special Education Assessment data that are no longer in Grade 30:

- /S\_MI\_STU\_GC\_X.flagECAssess=1 ; grade\_level#30
- If students are listed, you can verify the data using the List Students function.
- If you choose the clear the data, use the Student Field Value function.

Search for students who have the Educational Setting Grade Level Override field set to Grade 30:

- /S\_MI\_STU\_GC\_X.flagECAssess=1 ; S\_MI\_STU\_GC\_X.educsetting#30
- If students are listed, you can verify the data using the List Students function.
- If you choose the clear the data, use the Student Field Value function.

# Early On Component (F,S,E)

The Early On component is used to collect data related to children under the age of 3 who are receiving services from a district which may or may not include Special Education services.

These data are reported in the General Collections and may also be reported in the Student Record Maintenance Collection.

Note: the Early On Parent Data is located on the Part B Referral tab and is included in the exports.

In Macomb this data is maintained in PowerSchool Special Ed and uploaded to the state by the MISD Special Education department.

| EARLY ON                                                                               |                                       |   |
|----------------------------------------------------------------------------------------|---------------------------------------|---|
| MSDS Reported Non-Reported                                                             |                                       |   |
| Include Early On Data in MSDS Report<br>This checkbox must be checked for data on this | tab to be included in MSDS reporting. |   |
| EARLY ON INFORMATION                                                                   |                                       |   |
| Service Coordination Agency:                                                           |                                       |   |
| Primary Service Setting:                                                               | ×                                     |   |
| Service Code 1:                                                                        | ×                                     |   |
| Service Code 2:                                                                        | ×                                     |   |
| Service Code 3:                                                                        | ✓                                     |   |
| Service Code 4:                                                                        | ×                                     |   |
| Service Code 5:                                                                        | ✓                                     |   |
| Current IFSP Date:                                                                     | MM/DD/YYYY                            |   |
| Timely Start of Service:                                                               |                                       |   |
| Part C Exit Reason:                                                                    | ✓                                     |   |
| Part C Exit Date:                                                                      | MM/DD/YYYY                            |   |
| Transition IFSP:                                                                       |                                       | ~ |
| Transition Conference:                                                                 |                                       | > |

Early On Intervention Student, Field Name: S\_MI\_STU\_GC\_X.flagEarlyOn

The following search will display students who have this field checked:

• /S\_MI\_STU\_GC\_X.flagEarlyOn=1

Note: The Early On Caseworker and Transition IFSP information is on the Non-Reported tab.

| EARLY ON                    |          |  |
|-----------------------------|----------|--|
| MSDS Reported Non-Reported  |          |  |
| Eligibility Code:           |          |  |
| Early On Caseload Worker:   | <b>~</b> |  |
| Transition IFSP Date:       |          |  |
| Transition Conference Date: |          |  |
|                             |          |  |

# Early Reading Deficiency (E)

FROM CEPI'S MSDS Collection Details Manual:

"Section 35a(5) of the State School Aid Act provides \$19,900,000 to districts for additional instructional time and interventions for pupils in grades K-3 who have been identified as needing additional supports and interventions in order to be reading at grade level by the end of grade 3.

The Early Reading Deficiency Component is used to collect growth data for students identified with a reading deficiency. MDE interprets growth as identifying whether a student still has reading deficiencies by the end of the school year if they were identified with a deficiency at the beginning of the school year. This component will also be used to identify what additional services were provided to pupils with reading deficiencies

You are required to report the Early Reading Deficiency Component for all K-3 students in the End of Year General Collection if your district received the Section 35a(5) Additional Instructional Time and Interventions grant.

If Reading Deficiency Identified = "Yes," then the Reading Deficiency Continuation and Reading Deficiency Activities characteristics must be submitted".

| CRDC         Early Childhood         Early Roster         General Collection         Request for UIC         Student Record Maintenance         Teacher Student Data Link         Obsolete                                                                                                    |
|----------------------------------------------------------------------------------------------------|
| sment       Attendance       Early Childhood Programs       Early Childhood Special Education Assessment       Early On       Early Reading Deficiency       Enrollment       General Education FTE       Homeless Demographics         EP       Initial IFSP       Membership       Part B Referral       Part C Assessment       Personal Core       Personal Curriculum       Personal Demographics       Program Participation       School Demographics |
| ion and Restraint Section 23a Section 25 SNE Special Education Student Record Maintenance Title I Services Title II English Learner and Immigrant                                                                                                    |
| ly Reading Deficiency 0                                                                                                    |
| /ISDS Reported                                                                                                    |
| ude Early Reading Deficiency Data in MSDS Reporting?                                                                                                    |
|                                                                                                    |
|                                                                                                    |
|                                                                                                    |
| ding Deficiency Activities: (01) Before School (02) During School (03) After School                                                                                                    |
| [Students.S_ML_STU_GC_X]ReadDefActivitie 104) Summer Program Clear                                                                                                    |

#### Tips!

If you want to search for all of the students that were active sometime during this school year, you could search: **/exitdate > 7/1/20##** (or whenever the start of school is). Then further drill down by searching**/S\_MI\_STU\_GC\_X.flagReadDef=1**. If you only need students that exited early then you could also add exitdate < the last day of school.

#### Fall, Spring and SRM Collections – REPORT ONLY EXITED STUDENTS

Figure out who your NO SHOWS & EXITED students are.

a. NOTE: You must submit the Early Reading Deficiency Component when a student has exited the district (District Exit Status **not** equal to "19" or "00" in the Enrollment Component)

- b. NOTE: According to CEPI, if you have students that **EXITED** after the first day of this school year, you **WILL** have to report last year's deficiency information unless the students have been reevaluated.
- c. NOTE: IF you have students that were <u>NO SHOWS</u> for this school year, you can use, for example, 09/01/20## (if your start date was after 09/01/20##) as the exit date, so that you will **NOT** have to report the Reading Deficiency Component for these students.

Figure out/Know who your retained 3<sup>rd</sup> graders are from the previous school year.

Clear the Reading Deficiency Component for your current 4<sup>th</sup> graders **ONLY** before Fall Count (See an example in screenshot below)

| Early Reading Deficiency                                                                         |                                                                                      | 0      |
|--------------------------------------------------------------------------------------------------|--------------------------------------------------------------------------------------|--------|
| MSDS Reported                                                                                    |                                                                                      |        |
| Include Early Reading Deficiency Data in<br>This checkbox must be checked for data on this tab t | ASDS Reporting?                                                                      |        |
| EARLY READING DEFICIENCY INFOR                                                                   | MATION                                                                               |        |
| Reading Deficiency Identified:                                                                   | •                                                                                    |        |
| Reading Deficiency Continuation:                                                                 |                                                                                      |        |
| Reading Deficiency Activities:                                                                   | (01) Before School<br>(02) During School<br>(03) After School<br>(04) Summer Program |        |
|                                                                                                  |                                                                                      |        |
|                                                                                                  |                                                                                      | Submit |

For your K-3 current/active students, make sure to clear out the Early Reading Deficiency Component as well for these students. Why? Because your schools/teachers should be assessing these K-3 students and if an Early Reading Deficiency is identified, they will then code their Early Reading Deficiency screen.

#### **End-of-Year General Collection**

You are required to submit the Early Reading Deficiency Component for all K-3 students reported in the EOY General Collection who do not meet one of the criteria for exemption listed at the end of this section (Nonpublic student & Home-schooled student).

# Manual: Enrollment Component (F,S,E)

This field should contain the date the student first entered your district. If this date is entered on the PowerSchool Demographics page, then it will appear on the State Demographics page. This date will change when the student breaks enrollment and then re-enters the district. This date is very important to maintain since page validations reference this field and it is exported with many state collection reports.

| ENROLLMENT            |                                                                                                    |
|-----------------------|----------------------------------------------------------------------------------------------------|
| MSDS Reported         | Non-Reported                                                                                                |
| Enrollment Date:      | 09/09/2013                                                                                                  |
|                       |                                                                                                    |
| The information below | v is controlled and maintained in the current enrollment record listed on the student's Transfer Info page. |
| District Exit Status: | $\checkmark$                                                                                                |
| District Exit Date:   | 06/30/2018                                                                                                  |

Field Name: DistrictEntryDate

This field is located on two different pages in PowerSchool:

- State/Province-MI > Enrollment Component tab
- PowerSchool Demographics

Search for students who have a value in this field that is equal to blank:

#### /DistrictEntryDate=

If you have any students listed, go to each student's record and enter in the appropriate district entry date.

Note: The Entry Date information from the Transfer Info page is on the Non-Reported tab.

| ENROLLMENT            |                        |                                                                                       |
|-----------------------|------------------------|---------------------------------------------------------------------------------------|
| MSDS Reported         | Non-Reported           |                                                                                       |
|                       |                        |                                                                                       |
| The information below | w is controlled and ma | intained in the current enrollment record listed on the student's Transfer Info page. |
|                       |                        |                                                                                       |
| Entry Date:           | 09/13/2017             |                                                                                       |
|                       |                        |                                                                                       |

### **General Education FTE Component (F,S)**

The Fall and Spring General Collections are the primary means for submitting student membership (FTE) on which state foundation payments are based.

For General Education students, the FTE must be entered in the General Education FTE field on the state General Ed tab. Acceptable values are from 0.0 and 1.0.

| GENERAL EDUCATION FTE  |     |
|------------------------|-----|
| MSDS Reported          |     |
|                        |     |
| General Education FTE: | 0.5 |

#### Fields in this section are:

| Field Label           | Field Name        |
|-----------------------|-------------------|
| General Education FTE | S_MI_STU_GC_X.FTE |

The General Education FTE Component is the vehicle for claiming membership in general education for a student enrolled in your district.

Note: the numeral 1 is the default value in this field. If you enter in 1.00 and hit the Submit button, the value will default to 1.

Prior to the Fall and Spring counts, you can clear FTE values for inactive students. Use the following searches to identify exited students who have FTE values:

#### Search for inactive students:

- /enroll\_status=2
- If students are listed, you can clear the data using the Student Field Value function:
- Field to Change: S\_MI\_STU\_GC\_X.FTE
- Check the "Clear Field Value" checkbox
- Submit

# Homeless Demographics Component (F,S,E)

| HOMELESS DEMOGRAPHICS                   |  |  |
|-----------------------------------------|--|--|
| MSDS Reported                           |  |  |
| Primary Nighttime Residence (Homeless): |  |  |
| Unaccompanied Youth Status:             |  |  |
|                                         |  |  |

#### Homeless Status Code:

Homeless data is collected for students who experience a period of homelessness during the current school year. A student who meets the criteria for homelessness for any period of time within the school year is eligible for all homeless services for the entire school year.

Field Name: S\_MI\_STU\_GC\_X.homelessStatus

Verify/Clear this field prior to submitting the fall count since a student's homeless status may have changed from the previous year:

/S\_MI\_STU\_GC\_X.homelessStatus#

If you have any students listed, use the List Students function to verify the data.

If you wish to clear the data, use the Student Field Value function.

| Primary Nighttime Residence (Homeless)                                |
|-----------------------------------------------------------------------|
| (10) Shelters                                                         |
| (11) Transitional Housing                                             |
| (13) Doubled-Up                                                       |
| (14) Hotel/Motel                                                      |
| (15) Unsheltered                                                      |
| DO NOT USE                                                            |
| DO NOT USE: (1) Homeless Shelter                                      |
| DO NOT USE: (2) Youth Shelter                                         |
| DO NOT USE: (3) Victim Shelter                                        |
| DO NOT USE: (4) Doubled-Up                                            |
| DO NOT USE: (5) Motel/Hotel                                           |
| DO NOT USE: (12) Awaiting Foster Care Placement/Temporary Foster Care |

Unaccompanied Youth:

The student's status as an unaccompanied youth under the McKinney-Vento Act. An unaccompanied youth is an individual who is not in the physical custody of a parent or guardian and who fits the McKinney-Vento definition of homeless.

Field Name: S\_MI\_STU\_GC\_X.flagUnacYouth

If this field is checked, a value of 1 will export with state reports.

Search for students who have a check in the checkbox:

/S\_MI\_STU\_GC\_X.flagUnacYouth=1

If you have any students listed, use the List Students function to verify the data.

If you wish to clear the data, use the Student Field Value function.

# Initial IEP Component (F,S,E) – Flows from PSSP

The determination date is not sent in the MSDS Initial IEP component. If the determination date is between the prior count date and the current count date, then the MSDS Initial IEP component is sent in the MSDS collection. The student special education flag does not have to be set to Yes for the initial IEP component to be reported in a MSDS collection. The offer of Free Appropriate Public Education (FAPE) must occur within seven (7) days of the conclusion of the IEP. This date of notice may result in a determination of ineligibility.

The MSDS Collections details manual recommends the following: "When reporting a student from out of state, submit the Initial IEP Component with Result of Initial IEP code "1" (Found Eligible) and timeliness code of "22". In addition, you will submit the Special Education Component with the services provided from the out of state IEP. This is the only time you will report the Initial IEP Component. Once you have conducted your own IEP and the student is found eligible or not eligible, you then submit the Special Education Component in either the SRM Collection or next General Collection. Within that submission report the newer IEP date and whatever services they will be receiving or the exit information if they were not found eligible for services. Do not resubmit the Initial IEP Component."

When the student is from out of state, it is suggested a SRM is sent to MSDS, ensuring the out of state initial IEP and out of state IEP data is saved. After the SRM collection is completed, reset the determination date to spaces, insuring the initial IEP data is not sent a second time.

| INITIAL IEP                   |            |
|-------------------------------|------------|
| MSDS Reported Non-Reported    |            |
| Date of Parental Consent:     | MM/DD/YYYY |
| Initial IEP Completion Date:  | MM/DD/YYYY |
| Timeliness of Initial IEP:    |            |
| Result of Initial IEP:        | ×          |
| Days Beyond Timeline:         |            |
| Part C Transition Timeliness: | ~          |
|                               |            |

Note: The Determination Date Information is on the Non-Reported tab.

| IN                             | IITIAL IEP    |              |  |
|--------------------------------|---------------|--------------|--|
|                                | MSDS Reported | Non-Reported |  |
| Determination Date: MM/DD/YYYY |               |              |  |

# Initial IFSP Component (F,S,E)

The Initial IFSP Component is used to collect data about children from birth to age 3 who are receiving early intervention services which may or may not include special education services. An Individualized Family Service Plan is developed by parents and early intervention service providers to meet the special needs of young children, birth to age 3.

If the Initial IFSP date is between the prior count date and the current count date, then the MSDS Initial IFSP component is sent in the MSDS collection. The new result code (created as of school year 2016) reports parents declining Part C services, when the services were offered to the student.

| INITIAL IFSP            |                |  |
|-------------------------|----------------|--|
| MSDS Reported           |                |  |
|                         |                |  |
| Referral Date:          | MM/DD/YYYY III |  |
| Referral Agency:        | ✓              |  |
| Timeliness of IFSP:     |                |  |
| Result of Initial IFSP: | ✓              |  |
| Initial IFSP Date:      | MM/DD/YYYY I   |  |

### Membership Component (F,S,E)

This field is used for the determination of residency and eligibility for full-time equivalency (FTE). This data exports with the General Collections (Fall, Spring, EOY) and the Student Record Maintenance Collection (SRM). It also prints on our county Pupil Share Code reports and our STUFTE Membership report.

Field Name: S\_MI\_STU\_GC\_X.residentMembership

| MEMBERSHIP         |                                  |   |
|--------------------|----------------------------------|---|
| MSDS Reported      |                                  |   |
| Student Residency: | (14) All Other Resident Students | ~ |

This field is located on two pages:

- PowerSchool Demographics
- State/Province-MI > Membership Component tab

It is a good practice to verify that all students have a residency and verify that residency codes are accurate. For example, a student that may have been living outside of your district last year, may be living in your district this year so their code would have to be changed from non-resident to resident.

There are several ways to search on this code:

- 1. Run the Official Enrollment Student Roster report (System Reports > State Reporting Tab). Look at the Res Code column. You may want to run this at a building level since the report can be lengthy.
- Search for students without a residency code (equal to blank): /S\_MI\_STU\_GC\_X.residentmembership=

If students are listed, you can change the student's residency code individually or use the Student Field Value function to mass change the code if you are certain all of the students should receive the same code.

3. Search for students with a residency code other than 14: /S\_MI\_STU\_GC\_X.residentmembership#14

If students are listed, verify the data using the List Students function.

#### Non-Resident and Resident Codes:

| Non-Resident                                                             |  |  |  |  |
|--------------------------------------------------------------------------|--|--|--|--|
| (01) Non-K-12 District                                                   |  |  |  |  |
| (02) Section 105 School of Choice (Within Same ISD)                      |  |  |  |  |
| (03) Section 105c School of Choice (Outside Same ISD)                    |  |  |  |  |
| (04) Nonpublic School Student (Non-Resident)                             |  |  |  |  |
| (05) No Cooperative Agreement, No Release, Not Exempted                  |  |  |  |  |
| (06) All Other Non-Resident Students                                     |  |  |  |  |
| (07) Home-Schooled Non-Resident                                          |  |  |  |  |
| Resident                                                                 |  |  |  |  |
| (08) Nonpublic School Student (Resident)                                 |  |  |  |  |
| (09) Section 24 Juvenile Detention Facility                              |  |  |  |  |
| (10) For New PSAs (Fall Only)                                            |  |  |  |  |
| (11) School for the Deaf                                                 |  |  |  |  |
| (12) Section 6(4)(d) Non-Special Education Juvenile Detention            |  |  |  |  |
| (13) Students With Emotional Impairments Who Are Served by DHHS Facility |  |  |  |  |
| (14) All Other Resident Students                                         |  |  |  |  |
| (15) Home-Schooled Resident                                              |  |  |  |  |

#### **Tuition Funded Enrollment**

Per CEPI: Definition: "A charge or fee is required to be paid by the student's family in order to attend the public school." (pg. 194 of the 2020-2021 CEPI Manual)

To report this component to CEPI,

- Choose whether a charge/fee was paid by the student's family for the student to attend a public K-12 school.
- This characteristic does not apply to the following:
  - Dual-enrollment tuition and fees.
  - Charges/fees paid between the resident district and enrolling district.
- If you have questions about this characteristic, please contact CEPI Customer Support.

# Part B Referral Component (F,S,E)

The Part B Referral Component is required for records submitted with an Early On Component and a Special Education Component between the ages of 2 years 3 months and 2 years 9 months. ISD staff should work with their local districts providing the special education services to ensure the ISD has the necessary data to submit.

# The Early On Component must be reported when this component is submitted. Therefore, this component may only be submitted by an ISD.

This component may only be submitted if the child is 2 or older as of the collection count day (or June 30 for the EOY General Collection).

| PART B REFERRAL                                                |                        |                                                                                                    |  |  |  |
|----------------------------------------------------------------|------------------------|----------------------------------------------------------------------------------------------------|--|--|--|
| MSDS Reported                                                  | Non-Reported           |                                                                                                    |  |  |  |
| When either the 'Pare                                          | ent Address Unknown' o | or 'Parent Telephone Unknown' characteristics are reported with "No" (unchecked), then at least one address in the Contacts component must have an Address Type of Father, Mother, Guardian, or Other. |  |  |  |
| SEA Notification:                                              |                        |                                                                                                    |  |  |  |
| LEA Notification:                                              |                        |                                                                                                    |  |  |  |
| Parent Last Name:                                              |                        |                                                                                                    |  |  |  |
| Parent First Name:                                             |                        |                                                                                                    |  |  |  |
| Note: Parent Address has been moved to the Contacts component. |                        |                                                                                                    |  |  |  |
| Parent Address Unkr                                            | nown:                  |                                                                                                    |  |  |  |
| Parent Phone Unkno                                             | wn:                    |                                                                                                    |  |  |  |

Note: The SEA Notification Date and LEA Notification Date Information is on the Non-Reported tab.

| PART B REFERRAL        |               |         |            |        |  |  |  |
|------------------------|---------------|---------|------------|--------|--|--|--|
|                        | MSDS Reported | Non-Rep | ported     |        |  |  |  |
| SEA Notification Date: |               |         | MM/D       | DAYYYY |  |  |  |
| LEA Notification Date: |               |         | MM/DD/YYYY |        |  |  |  |
### Part C Assessment Component (F,S,E)

The Part C Assessment Component is used to collect the entry, exit and annual assessment data for Early On children.

These data are reported in the General Collections and may also be reported in the Student Record Maintenance Collection.

# In Macomb this data is maintained in PowerSchool Special Ed and uploaded to the state by the MISD Special Education department.

| PART C ASSESSMENT                                                                                                    |            |   |  |
|----------------------------------------------------------------------------------------------------|------------|---|--|
| MSDS Reported                                                                                                    |            |   |  |
| Include Part C Assessment Data in MSDS Reporting?           This checkbox must be checked for data on this tab to be included in MSDS reporting. |            |   |  |
| ASSESSMENT RECORD 1                                                                                                    |            |   |  |
| Data Source:                                                                                                    | <b>~</b>   |   |  |
| Other Source Comments:                                                                                                    |            |   |  |
| Assessment Date:                                                                                                    | MM/DD/YYYY |   |  |
| Assessment Type:                                                                                                    | ~          |   |  |
| Parent Input:                                                                                                    | <b></b>    |   |  |
| Parent Input Date:                                                                                                    | MM/DD/YYYY |   |  |
| Social Relationships:                                                                                                    |            | ~ |  |
| New Social Relationships:                                                                                                    | ×          |   |  |
| Knowledge Skills:                                                                                                    |            | ~ |  |
| New Knowledge Skills:                                                                                                    | ✓          |   |  |
| Actions:                                                                                                    |            | ~ |  |
| New Actions:                                                                                                    | ~          |   |  |

Part C Student Assessment, Field Name: S\_MI\_STU\_GC\_X.flagEOAssess

- The following search will display students who have this field checked:
  - /S\_MI\_STU\_GC\_X.flagEOAssess=1

### Personal Core (F,S,E)

You are required to submit the Personal Core Component for all MSDS data collections.

| PERSONAL CORE                                    |                                                                                    |                                                                                 |                                                                         |
|--------------------------------------------------|------------------------------------------------------------------------------------|---------------------------------------------------------------------------------|-------------------------------------------------------------------------|
| MSDS Reported                                    |                                                                                    |                                                                                 |                                                                         |
|                                                  |                                                                                    |                                                                                 |                                                                         |
| Individual field values on the left will be repo | orted if their matching legal value on the right is blank. Legal values on the rig | ght are only necessary if the student has a preferred name/gender. Legal fields | on the right act as an override to the matching core field on the left. |
| Unique Identification Code (UIC):                | 1234567890 Request UIC                                                             |                                                                                 |                                                                         |
| Last Name:                                       | Apple *                                                                            | Legal Last Name:                                                                |                                                                         |
| First Name:                                      | Red                                                                                | Legal First Name:                                                               | Green                                                                   |
| Middle Name:                                     |                                                                                    | Legal Middle Name:                                                              |                                                                         |
| Suffix:                                          |                                                                                    | Legal Suffix:                                                                   |                                                                         |
| Date of Birth:                                   | 10/10/2012                                                                         |                                                                                 |                                                                         |
| Multiple Birth Order:                            | ×                                                                                  |                                                                                 |                                                                         |
| Gender:                                          | (F) Female V                                                                       | Legal Gender:                                                                   | <b>~</b>                                                                |
|                                                  |                                                                                    |                                                                                 |                                                                         |

#### Michigan Unique Identification Code (UIC) (run regularly)

If you are submitting the student's record to the state, they must have a UIC number. Refer to the section above titled "UIC Numbers" for more information.

Field Name: State\_StudentNumber

#### Name and Address Section

Note: some of these fields are also located on the PowerSchool Demographics page. Changes made to fields in this section, appear in the PowerSchool Demographics page since they are shared fields.

#### Fields in this section are:

| Field Label          | Field Name                                  |
|----------------------|---------------------------------------------|
| Last Name            | Last_Name                                   |
| First Name           | First_Name                                  |
| Middle Name          | Middle_Name                                 |
| Suffix               | S_MI_STU_GC_X.stuNameSuffix                 |
| Date of Birth        | DOB                                         |
| Multiple Birth Order | S_MI_STU_GC_X.multipleBirth                 |
| Gender Code          | Gender                                      |
| Legal Last Name      | [StudentCoreFields]PSCore_Legal_Last_Name   |
| Legal First Name     | [StudentCoreFields]PSCore_Legal_First_Name  |
| Legal Middle Name    | [StudentCoreFields]PSCore_Legal_Middle_Name |
| Legal Suffix         | [StudentCoreFields]PSCore_Legal_Suffix      |
| Legal Gender Code    | [StudentCoreFields]PSCore_Legal_Gender      |

### Personal Curriculum Component (F,S,E)

You must identify students participating in a personal curriculum to modify the graduation requirements for the Michigan Merit Curriculum (MMC) in the Program Participation Component and report them with the Personal Curriculum Component.

| PERSONAL CURRICULUM                                                                                                  |                                                                                   |  |  |
|----------------------------------------------------------------------------------------------------|-----------------------------------------------------------------------------------|--|--|
| MSDS Reported                                                                                                    |                                                                                   |  |  |
| Include Personal Curriculum Data in MSDS Report<br>This checkbox must be checked for data on this tab to be included | Inded in MSDS reporting.                                                          |  |  |
| PERSONAL CURRICULUM INFORMATION                                                                                      |                                                                                   |  |  |
| Personal Curriculum Credit Modification:                                                                             | (1) English Language Arts<br>(2) Mathematics<br>(3) Science<br>(4) Social Studies |  |  |
| Personal Curriculum Type:                                                                                            | (1) IEP<br>(2) Transfer<br>(3) General Enhanced<br>(4) General Modified           |  |  |

#### Fields in this section are:

| Field Label                               | Field Name                     | Explanation                                                                                 |
|-------------------------------------------|--------------------------------|---------------------------------------------------------------------------------------------|
| Student has a personal curriculum program | S_MI_STU_GC_X.flagPersonalCurr | A checkbox in this field indicates that the student's Personal Curriculum will be exported. |
| Curriculum Credit<br>Modifications In:    | S_MI_STU_GC_X.pcModification   | The academic area that is being modified by the personal curriculum.                        |
| Personal Curriculum Type                  | S_MI_STU_GC_X.pcType           | The criteria under which the personal curriculum modification is allowed.                   |

### Personal Demographics Component (F,S,E)

You are required to submit the Personal Demographics Component when you submit a student record in the Early Childhood, General (Fall, Spring or EOY) and Student Record Maintenance collections. It is optional in the Early Roster and Request for UIC Collections. This component is not allowed in the Teacher Student Data Link Collection. There are business rules that will generate errors when data in another component is dependent on any of the characteristics included in the Personal Demographics Component.

| PERSONAL DEMOGRAP        | HICS                                       |                                    |   |
|--------------------------|--------------------------------------------|------------------------------------|---|
| MSDS Reported            |                                            |                                    |   |
| Resident LEA Number:     | (When left blank, the Resident LEA Numbe   | r will be: 50000)                  |   |
| Student Resident County: | <b>~</b>                                   |                                    |   |
| Ethnicity:               | PowerSchool Core Ethnicity:                | Multi-Racial (7)                   | - |
|                          | American Indian or Alaska Native:          | (0) Does not apply to this student | • |
|                          | Asian:                                     | (0) Does not apply to this student | • |
|                          | Black or African-American:                 | (0) Does not apply to this student | • |
|                          | Native Hawaiian or Other Pacific Islander: | (0) Does not apply to this student | • |
|                          | White:                                     | (1) Primary racial/ethnic choice   | • |
|                          | Hispanic or Latino:                        | (0) Does not apply to this student | • |

#### Fields in this section are:

| Field Label             | Field Name                   |
|-------------------------|------------------------------|
| Resident LEA Number     | S_MI_STU_GC_X.residentLEA    |
| Student Resident County | S_MI_STU_GC_X.residentCounty |
| Ethnicity               | Street                       |

### Resident LEA Number (F,S,E)

When enrolling a new student, the LEA number should be selected from the District of Residence dropdown menu. If this field is not selected at the time of enrollment, you can select the LEA number from the District of Residence dropdown menu in the student's Transfer Info page (click on the Entry Date, select the appropriate District of Residence from the dropdown menu, Submit). (See next section titled "Resident District Number)

The 5-digit LEA number will appear to the right of the Resident LEA Number field and will export with state reporting collections and will print on state reports. If a number is entered into this field, then that number will override the number shown to the right of the field.

Field Name: S\_MI\_STU\_GC\_X.residentLEA

Search for students who have a value in this field that is not equal to blank:

/S\_MI\_STU\_GC\_X.residentLEA#

If students are listed, verify the data using the List Students function.

If you choose the clear the data, use the Student Field Value function.

### District of Residence (F,S,E)

The 5-digit LEA Number is usually selected from the District of Residence dropdown menu when a student is first enrolled. If this number was not selected at the time of enrollment, it can be selected in the student's Transfer Info page (click on the Entry Date, select the proper District of Residence, Submit).

This number appears to the right of the Resident LEA Number field box located on the state Demographics tab. This is the number that exports with all state collection reports. If a number is entered in the Resident LEA Number field, then that number will override the number that is displayed to the right of the field box and that is the number that will be exported.

Field Name: DistrictOfResidence

This field is located on two pages:

- Enroll New Student page
- Edit Current Enrollment page (Transfer Info)

Search for students with a blank District of Residence code:

DistrictOfResidence=

If students are listed, enter a district of residence code for each student in their Transfer Info page.

You can also search for students who are non-residents:

DistrictOfResidence#XXXXX (where XXXXX is your 5-digit district code)

If students are listed, verify data individually or use the List Students function.

If the district you are looking for is not in the dropdown menu, you will need to navigate to District > District > District of Residence > and click New.

### Resident County Code (F,S,E)

When a student is enrolled, this field does not autofill from anywhere in the system so it needs to be selected from the dropdown menu.

This field only exports with the Early Childhood collection, but will error on the page if left blank because it is used for the TIEnet/PowerSchool data exchange, page validation errors and warning, reports.

Field Name: S\_MI\_STU\_GC\_X.residentCounty

The following search will display students who do not have a value in this field:

### /S\_MI\_STU\_GC\_X.residentCounty=

If students are listed you can enter a resident county code for each student individually, or use Student Field Value function to do a mass change.

|                          | 532 Students are selected                                                                      |
|--------------------------|------------------------------------------------------------------------------------------------|
| Option                   | Value +                                                                                        |
| Field To Change (Fields) | S_MI_STU_GC_X.residentCounty                                                                   |
| New Field Value          | 50<br>☐ Clear Field Value<br>Insert * to use the current field value with the new field value. |
| Options                  | Do not overwrite existing data.                                                                |
|                          | WARNING: This change is irreversible.                                                          |

#### Ethnic Codes (verify regularly)

Ethnic codes are located in two different places in PowerSchool:

- PowerSchool Demographics page
- State/Province-MI > Personal Demographics tab

#### PowerSchool Demographics page:

All students should have an ethnic code selected on the PowerSchool Demographics page in order for the Enrollment Summary report to report data accurately. This field is also used in scheduling and preconfigured reporting. It is NOT used in state reporting. This field should be coded when enrolling a student.

#### Field Name: Ethnicity

This field holds a single numeric value of: 1, 2, 3, 4, 5, 6, 7 (see screenshot shown below)

| Ethnicity            |                                                                                                    |
|----------------------|----------------------------------------------------------------------------------------------------|
| Energy Constant      | American Indian or Alaska Native (1)<br>Asian American (2)<br>Black or African American (3)<br>Hispanic or Latino (6)<br>Multi-Racial (7)<br>Native Hawaiian or Pacific Islander (4) |
| 1910-000 (1 - 5 COM) | White (5)                                                                                                    |

#### Personal Demographics Component tab:

All student MUST have an ethnic codes selected on the State Demographics page for state reporting requirements.

A best practice would be for the school registrar to enter student's ethnicity in the state demographics page right after entering data in the students PowerSchool demographics page.

#### Tip!

At the bottom of the PowerSchool Demographics page, there is a button titled "State of Michigan". This button will take you directly to the State Demographics tab where you can continue entering student state related information.

Since it is so important to have both of these fields filled out, the following steps provide you with multiple searches to help identify missing data and help mass change data.

Fields in this section are:

| Field Label                       | Field Name                 |
|-----------------------------------|----------------------------|
| American Indian or Alaskan Native | S_MI_STU_GC_X.ethnicIndian |

| Field Label                         | Field Name                   |
|-------------------------------------|------------------------------|
| Asian                               | S_MI_STU_GC_X.ethnicAsian    |
| Black                               | S_MI_STU_GC_X.ethnicBlack    |
| Native Hawaiian or Pacific Islander | S_MI_STU_GC_X.ethnicPacific  |
| White                               | S_MI_STU_GC_X.ethnicWhite    |
| Hispanic or Latino                  | S_MI_STU_GC_X.ethnicHispanic |

The following process will allow you to search for students without an ethnic code on the PowerSchool Demographics page:

/Ethnicity=

This command will search for all active and inactive students who have an ethnicity equal to blank. For each student listed, go to their PowerSchool Demographics page and select an Ethnicity from the dropdown menu.

Now that all of your students have an ethnicity coded on the PowerSchool Demographics page, you can use this code to mass change the ethnicity code on the State Demographics page. The exception for this is for the Multi-Racial code which will need to be manually entered into the State ethnicity fields.

Search for Multi-Racial:

/Ethnicity=7

• For each student listed, go to their State Demographics page and select the appropriate ethnic codes. Note: (1)Primary racial/ethnic choice is usually used for multiple ethnic codes.

### Important information regarding Hispanic or Latino students:

Federal Guidelines dictate that if a student is of Hispanic or Latino descent, then they are considered Hispanic for state reporting purposes. Therefore, if a student coded as multi-racial is Hispanic or Latino, you must code them on the PowerSchool Demographics page as Hispanic or Latino (6) and on the State Demographics page as Hispanic or Latino (1)Primary racial/ethnic choice.

### Search for American Indian or Alaska Native:

- /Ethnicity=1
- If students are listed use the Student Field Value function:
- Field To Change: S\_MI\_STU\_GC\_X.ethnicindian
- New Field Value: 1
- Submit

### Search for Asian American:

- /Ethnicity=2
- If students are listed use the Student Field Value function:
- Field To Change: S\_MI\_STU\_GC\_X.ethnicasian
- New Field Value: 1
- Submit

### Search for Black or African American:

- /Ethnicity=3
- If students are listed use the Student Field Value function:
- Field To Change: S\_MI\_STU\_GC\_X.ethnicblack
- New Field Value: 1
- Submit

### Search for Native Hawaiian or Pacific Islander:

- /Ethnicity=4
- If students are listed use the Student Field Value function:
- Field To Change: S\_MI\_STU\_GC\_X.ethnicpacific
- New Field Value: 1
- Submit

Search for White:

- /Ethnicity=5
- If students are listed use the Student Field Value function:
- Field To Change: S\_MI\_STU\_GC\_X.ethnicwhite
- New Field Value: 1
- Submit

### Search for Hispanic or Latino:

- /Ethnicity=6
- If students are listed use the Student Field Value function:
- Field To Change: S\_MI\_STU\_GC\_X.ethnichispanic
- New Field Value: 1
- Submit

### **Program Participation Component (F,S,E)**

The Program Participation Component contains data related to the student's eligibility and/or participation in specialized programs or services. Students who may be eligible for program-level allocations and are required to be reported for compliance and/or program monitoring must be reported with the appropriate program codes. These data are also important for the accurate identification of subgroup participation required for federal reporting.

| PROGRAM PARTICIPATION              |                                                |  |
|------------------------------------|------------------------------------------------|--|
| MSDS Reported Non-Reported         |                                                |  |
|                                    |                                                |  |
| Program Eligibility Participation: | 9220 - Alternative Education:                  |  |
|                                    | 9230 - Developmental Kindergarten:             |  |
|                                    | 3500 - Early/Middle College Participant:       |  |
|                                    | 9120 - Foreign Exchange Student:               |  |
|                                    | 9130 - Immigrant:                              |  |
|                                    | 9120 - International Student:                  |  |
|                                    | 9140 - Military Connected Student:             |  |
|                                    | 9110 - Out-of-State Resident:                  |  |
|                                    | 9229 - Seat-Time Waiver Participant:           |  |
|                                    | 3060 - Section 31a At-Risk:                    |  |
|                                    | 9210 - Section 504:                            |  |
|                                    | 9222 - Sec. 6(4)(I)(ii) Pupil Count Exception: |  |
|                                    | 6010 - Title I Targeted Assistance Program:    |  |
|                                    |                                                |  |

### Alternative Education Program (F,S,E)

Student is currently participating in an alternative education program (including seat-time waiver programs). Use Grade or Setting to report the appropriate grade level.

If this field is checked, a value of 9220 will export with all state reporting collections.

### Field Name: S\_MI\_STU\_GC\_X.flagAlternateEd

The following search will display students who have this field checked:

- /S\_MI\_STU\_GC\_X.flagAlternateEd=1
- If students are listed, you can verify the data using the List Students function.
- If you choose the clear the data, use the Student Field Value function.

### Developmental Kindergarten (F,S,E)

Developmental Kindergarten (a defined two-year Kindergarten program that precedes entry into first grade)

Program Participation code "9230" (Developmental Kindergarten) should be submitted when:

• The Grade or Setting characteristic in the School Demographics Component must contain code "00" (Kindergarten).

Program Participation code "9230" (Developmental Kindergarten) should NOT be submitted when:

- A student is in the second year of a planned two-year Developmental Kindergarten program, OR
- A student attends a regular one-year kindergarten program, but then is retained in that grade for an additional year or more.

If this field is checked, a value of 9230 will export with all state reporting collections.

Field Name: S\_MI\_STU\_GC\_X.flagDevRetKinder

The following search will display students who have this field checked:

- /S\_MI\_STU\_GC\_X.flagDevRetKinder=1
- If students are listed, you can verify the data using the List Students function.
- If you choose the clear the data, use the Student Field Value function.

### Early Middle College Participant (F,S,E)

The student is enrolled in an early/middle college program. This program could reside at a public high school, community college or a state public university. Students may attend as early as ninth grade.

When reporting early/middle college participants, **it is very important to always report Program Participation code "3500" (Early/Middle College Participant) in all collections**; otherwise, a student's cohort year may be adversely affected. Students reported with Program Participation code "3500" will have their cohort year increased by one. If a student was reported with code "3500" in the previous collection but not reported with this code in the current collection, the student's cohort year will be decreased by one. In addition, early/middle college participants must be reported as a full-time student at the early/middle college school or facility.

When you submit this characteristic with code "3500":

- The student record must contain code "09", "10", "11" or "12" in the characteristic Grade or Setting in the School Demographics Component or the system will generate an error.
- Do not report the student record with code "01", "02", "03", "04", "18" or "30" in the characteristic District Exit Status in the Enrollment Component or the system will generate an error.
- The entity reported in the characteristic School or Facility in the School Demographics Component must be identified as an Early/Middle College (EMC) or have an EMC program in the Educational Entity Master (EEM).

If this field is checked, a value of 3500 will export with all state reporting collections.

Field Name: S\_MI\_STU\_GC\_X.flagEarlyCollege

The following search will display students who have this field checked:

- /S\_MI\_STU\_GC\_X.flagEarlyCollege=1
- If students are listed, you can verify the data using the List Students function.
- If you choose the clear the data, use the Student Field Value function.

### Foreign Exchange Student (F,S,E)

If this field is checked, a value of 9120 (International Student) will export with all state reporting collections.

Note: you must also check the Immigrant Funding checkbox on the state Demographics or on the LEP tab.

CEPI Rule: When you submit this characteristic with code "9120" (International Student), you must also report the record with another occurrence of the Program Eligibility Participation characteristic that contains code "9130" (Immigrant).

Field Name: S\_MI\_STU\_GC\_X.flagExchangeStu

The following search will display students who have this field checked:

- /S\_MI\_STU\_GC\_X.flagExhangeStu=1
- If students are listed, you can verify the data using the List Students function.
- If you choose the clear the data, use the Student Field Value function.

### Immigrant Funding (F,S,E)

The student has immigrated to the United States from another country and is aged 3 through 21 years, was not born in any state in America and has not attended one or more schools in any one or more states for more than three full academic years. NOTE: The United States Department of Education includes foreign exchange students as eligible for Title III immigrant programs.

If this field is checked, a value of 9130 will export with state reports.

Field Name: S\_MI\_STU\_GC\_X.flagImmFunding

Search for students who have a check in the checkbox:

/S\_MI\_STU\_GC\_X.flagImmFunding=1

If you have any students listed, use the List Students function to verify the data.

If you wish to clear the data, use the Student Field Value function.

### International Student (F,S,E)

Student is an international student participating in a foreign exchange program. NOTE: Foreign exchange students should also be reported as eligible for immigrant programs if they meet USED definitions of Immigrant.

If this field is checked, a value of 9120 will export with all state reporting collections.

Note: you must also check the Immigrant Funding checkbox on the state Demographics or on the LEP tab.

CEPI Rule: When you submit this characteristic with code "9120" (International Student), you must also report the record with another occurrence of the Program Eligibility Participation characteristic that contains code "9130" (Immigrant).

### Field Name: S\_MI\_STU\_GC\_X.flagInternational

The following search will display students who have this field checked:

- /S\_MI\_STU\_GC\_X.flagInternational=1
- If students are listed, you can verify the data using the List Students function.
- If you choose the clear the data, use the Student Field Value function.

### Military Connected Student (F,S,E)

The student has at least one parent who is a member of the Armed Forces on active duty.

When you submit this characteristic with code "9140":

- The term "Armed Forces" means the Army, Navy, Air Force, Marine Corps and Coast Guard.
- The term "active duty" means full-time duty in the active military service of the United States. Such term includes full-time training duty, annual training duty, and attendance, while in the active military service, at a school designated as a service school by law or by the Secretary of the military department concerned. Such term does not include full-time National Guard duty.
- The term "full-time National Guard duty" means training or other duty, other than inactive duty, performed by a member of the Army National Guard of the United States or the Air National Guard of the United States in the member's status as a member of the National Guard of a State or territory, the Commonwealth of Puerto Rico, or the District of Columbia under section 316, 502, 503, 504, or 505 of title 32 for which the member is entitled to pay from the United States or for which the member has waived pay from the United States.
- When a student is submitted with code "9140", they are considered a military connected student for the entire school year.

If this field is checked, a value of 9140 will export with all state reporting collections.

Field Name: S\_MI\_STU\_GC\_X.militaryConnStudent

The following search will display students who have this field checked:

- /S\_MI\_STU\_GC\_X.militaryConnStudent=1
- If students are listed, you can verify the data using the List Students function.
- If you choose the clear the data, use the Student Field Value function.

### Out of State Resident Student (F,S,E)

Student attends the district from a state or a province other than Michigan. (No FTE may be claimed)

When you submit this characteristic with code "9110":

- the Resident LEA Number characteristic in the Personal Demographics Component must be blank and
- the sum of the values submitted in General Ed FTE, Section 52 FTE and Section 53 FTE must not be greater than zero. (Total FTE claimed = 0.00)

If this field is checked, a value of 9110 will export with all state reporting collections.

### Field Name: S\_MI\_STU\_GC\_X.flagOutOfState

The following search will display students who have this field checked:

- /S\_MI\_STU\_GC\_X.flagOutOfState =1
- If students are listed, you can verify the data using the List Students function.
- If you choose the clear the data, use the Student Field Value function.

### Seat-Time Waiver Participants (F,S,E)

\*NOTE: These might be project based – verify this information

The student is receiving his/her instruction for three or more courses through a virtual education program.

Note: alternative education is usually required with a seat-time waiver participant. Seat time waivers are generally approved for grades 9-12.

When you submit this characteristic with code "9229":

- You must also report the record with another occurrence of the Program Eligibility Participation characteristic that contains code "9220".
- A warning will occur if the characteristic Grade or Setting in the School Demographics Component contains a code other than "09", "10", "11" or "12".

If this field is checked, a value of 9229 will export with all state reporting collections.

Field Name: S\_MI\_STU\_GC\_X.flagSeatTimeWaiver

The following search will display students who have this field checked:

- /S\_MI\_STU\_GC\_X.flagSeatTimeWaiver =1
- If students are listed, you can verify the data using the List Students function.
- If you choose the clear the data, use the Student Field Value function.

### Section 31a At-Risk Student (F,S,E)

Program Participation code 3060 provides a means of identifying a student that is eligible for at-risk (31a) funding. For information about determining eligibility, please refer to

### http://www.michigan.gov/mde/0,1607,7-140-6530\_30334-43638--,00.html.

If this field is checked, a value of 3060 will export with all state reporting collections.

Field Name: S\_MI\_STU\_GC\_X.flagAtRisk

The following search will display students who have this field checked:

- /S\_MI\_STU\_GC\_X.flagAtRisk=1
- If students are listed, you can verify the data using the List Students function.
- If you choose the clear the data, use the Student Field Value function.

### Section 504 (F,S,E)

This student is considered disabled under Section 504 of the Rehabilitation Act of 1973. Information on Section 504 is available at **http://www.wrightslaw.com/info/sec504.index.htm** 

If this field is checked, a value of 9210 will export with all state reporting collections.

Field Name: S\_MI\_STU\_GC\_X.flagSection504

The following search will display students who have this field checked:

- /S\_MI\_STU\_GC\_X.flagSection504=1
- If students are listed, you can verify the data using the List Students function.
- If you choose the clear the data, use the Student Field Value function.

### Sec. 6(4)(I)(ii) Pupil Count Exception (F,S,E)

If this field is checked, a value of 9222 will export with all state reporting collections. Pupils that meet all of the following criteria, as stated in Section 6(4)(1)(ii) of the State School Aid Act:

- A. If General Ed FTE if greater than 0 and the student's age is greater than 20, but less than 22 as of September 1 of the current school year, the Program Eligibility Participation must contain code "9222".
- B. The pupil is less than 22 years of age as of September 1 of the current school year, had dropped out of school, and is enrolled in a public school academy or an alternative education high school diploma program that is primarily focused on educating pupils with extreme barriers to education, such as being homeless as defined under 42 USC 11302.
- C. The entity reported in the School or Facility characteristics in the School Demographics Component must be identified in the EEM as serving students under this exception (via the "PCE" educational setting).

Field Name: S\_MI\_STU\_GC\_X.homelessSchool

If this field is checked, a value of 9222 will export with state reports.

Search for students who have a check in the checkbox:

/S\_MI\_STU\_GC\_X.homelessSchool=1

If you have any students listed, use the List Students function to verify the data.

If you wish to clear the data, use the Student Field Value function.

**Important!** In the Schools\School Info page, you should have the "Sec. 6(4)(I)(ii) Pupil Count Exception in Educational Entity Master field set to Yes.

| Sec. 6(4)(I)(ii) Pupil Count Exception in Educational Entity Master: | Yes 🗸 | (MSDS program eligibility 9222) |
|----------------------------------------------------------------------|-------|---------------------------------|
|----------------------------------------------------------------------|-------|---------------------------------|

### Title 1 Targeted Assistance Program (F,S,E)

If this field is checked, a value of 6010 will export with all state reporting collections.

Students reported in this field are either currently participating in a targeted assistance school program or have participated in a TAS program during the current school year. This is not for students in Title I school-wide programs.

Field Name: S\_MI\_STU\_GC\_X.flagTitle1

If this field is checked, a value of 6010 will export with state reports.

Search for students who have a check in the checkbox:

/S\_MI\_STU\_GC\_X. flagTitle1=1

If you have any students listed, use the List Students function to verify the data.

If you wish to clear the data, use the Student Field Value function.

Note: There are additional Program Participation items that are not included in MSDS Reporting, Advanced and Accelerated, Foster Care, and Migrant Student on the Non-Reported tab. These items are used to assist with other reporting requirements such as TSDL and CRDC.

| PROGRAM PARTICIPATION              |                                                             |  |
|------------------------------------|-------------------------------------------------------------|--|
| MSDS Reported Non-Reported         |                                                             |  |
| Program Eligibility Participation: | Advanced and Accelerated Program:<br>Used in CRDC Reporting |  |
|                                    | Foster Care Student:                                        |  |
|                                    | Migrant Student:<br>Used in TSDL Reporting                  |  |
|                                    |                                                             |  |

### Advanced and Accelerated Program (CRDC)

This field is not used for MSDS reporting but it will be used in CRDC reporting. If this field is checked, a value of 1 will export with the CRDC collection. Please refer to the CRDC Guide for more detailed information.

### Field Name: S\_MI\_STU\_GC\_X.flagAdvanced

The following search will display students who have this field checked:

- /S\_MI\_STU\_GC\_X.flagAdvanced=1
- If students are listed, you can verify the data using the List Students function.
- If you choose the clear the data, use the Student Field Value function.

Under the Program Participation component on the Non-Reported tab, the checkbox for the CRDC for the Advanced and Accelerated Program is housed here.

### **Foster Care Student**

This field is not used for MSDS reporting and is available for tracking purposes only.

Field Name: S\_MI\_STU\_GC\_X.flagFosterCare

The following search will display students who have this field checked:

- /S\_MI\_STU\_GC\_X.flagFosterCare=1
- If students are listed, you can verify the data using the List Students function.
- If you choose the clear the data, use the Student Field Value function.

Under the Program Participation component on the Non-Reported tab, this checkbox is housed here.

### **Migrant Student (TSDL)**

This field is not used for MSDS reporting but it will be used in TSDL reporting. If this field is checked, a value of 1 will export with the TSDL collection. Please refer to the TSDL User Guide for more detailed information.

### Field Name: S\_MI\_STU\_GC\_X.flagMigrant

The following search will display students who have this field checked:

- /S\_MI\_STU\_GC\_X.flagMigrant=1
- If students are listed, you can verify the data using the List Students function.
- If you choose the clear the data, use the Student Field Value function.

Under the Program Participation component, on the Non-Reported tab, the checkbox to include Migrant Students in TSDL is housed here.

### **School Demographics Component**

The data collected in the School Demographics Component reflect the student's current relationship within the district. The School Demographics Component is required in all collections except Early Childhood and Request for UIC.

| SCHOOL DEMOGRAPHICS                                |                                                              |
|----------------------------------------------------|--------------------------------------------------------------|
| MSDS Reported Non-Reported                         |                                                              |
|                                                    |                                                              |
| Operating District Number:                         | 50080                                                        |
| School Facility Number:                            | (When left blank, the School Facility Number will be: 00729) |
| Local Student Identification Number:               | 1760022454                                                   |
| Student Grade or Setting:                          | (When left blank, the Student Grade or Setting will be: 06)  |
| Specialized Shared Educational Entity Code (S2E2): |                                                              |
| Building Pupil Would Otherwise Attend:             |                                                              |

### **Operating District Number (F,S,E)**

The state-assigned five-digit number, as recorded in EEM, which identifies the public school district responsible for providing education to the reported student. It is the district to which any applicable funds (state or federal) will be sent.

Field Name: [Pref]DistrictNumber

### School Facility Number (F,S,E)

This field is set with a 5-digit state assigned building number in the Schools/School Info page which displays to the right of the MSDS School or Facility Number field and exports with all state reporting collections and prints on several state reports.

Field Name: S\_MI\_STU\_GC\_X.adminUnit

**IAM students** should have the number 09886 entered in this field and this number will export with all state collections.

**ECM students** should be reported with their local high school state assigned number which displays to the right of this field.

Search for students who have a value in this field:

/S\_MI\_STU\_GC\_X.adminunit#

If you have any students listed, use the List Students function to verify the data, or use the Student Field Value function to clear the data.

### Local Student Identification Number (F,S,E)

The code given by the educating entity to identify the student. NOTE: This is different from the UIC generated by CEPI. Do not use the student's Social Security Number.

Field Name: [Students]Student\_Number

### Student Grade or Setting (F,S,E)

This field indicates the grade level or the educational setting in which the student is enrolled.

#### 14 – Special Education Transition

A special program where the student might not be age-appropriately placed in a grade level. It is to be used for students 18 years or older who are participating in transitional services.

#### 20 – Adult Education

A full-time-equated participant enrolled and attending a department-approved, adult basic-education program.

#### <u>30 – Early Childhood / Early On</u>

Children receiving early childhood special education or Early On services which are below the level of kindergarten. This does not include developmental kindergarten.

| Student Grade or Setting:                          | Student Grade or Setting          | (When left blank, the Student Grade or Setting will be: 11) |
|----------------------------------------------------|-----------------------------------|-------------------------------------------------------------|
| Specialized Shared Educational Entity Code (S2E2): | (14) Special Education Transition |                                                             |
| Out of Level Grade:                                | (30) Early Childhood/Early On     |                                                             |

Field Name: S\_MI\_STU\_GC\_X.educSetting

Verify this field at the beginning of each school year since the student will most likely be in a new grade level in the new school year. The exception to this might be for students coded as grade 14.

Search for students that have any values other than 14, 20, or 30:

- /S\_MI\_STU\_GC\_X.educsetting #14; S\_MI\_STU\_GC\_X.educsetting #20; S\_MI\_STU\_GC\_X.educsetting #30; S\_MI\_STU\_GC\_X.educsetting #
- If students are listed, you can verify the data using the List Students function.
- If you choose the clear the data, use the Student Field Value function.

### Specialized Shared Educational Entity Code (EEM S2E2 code) (F,S,E)

If your district is a member of a Shared Educational Entity (SEE) or Specialized Shared Educational Entity (S2E2), there are some special reporting requirements. Refer to the CEPI Collection Details Manual for more information.

Field Name: S\_MI\_STU\_GC\_X.S2E2code

Search for students who have a value in this field that is not equal to blank:

/S\_MI\_STU\_GC\_X.S2E2code#

If you have any students listed, you can use the List Students function to verify the data or use the Student Field Value function to clear the data.

For Macomb County, please use the 03819 code in the S2E2 field for Early College of Macomb (ECM) students.

This needs to be completed due to the fact that the Early Middle College was made an S2E2 to separate/categorize the ECM from other programs at the state level.

How to verify that you have put in the "Specialized Shared Educational Entity Code (S2E2):" in the appropriate box. (It is **03819**.) Go to the student's State/Province- MI Page > Click on School Demographics > Is the field filled in?

| MI Scho                 | ool Dem       | nograp       | hics 🕴 🧔              | r 39                |                                |
|-------------------------|---------------|--------------|-----------------------|---------------------|--------------------------------|
|                         |               | Grade: 1     | 11 Age: 16.63 Pri     | or Count Date: 6/   | 30/2020 Current Cou            |
| All CRDC Early          | Childhood E   | Early Roster | General Collection    | Request for UIC     | Student Record Mainte          |
| Attendance Early Childh | ood Programs  | Early Childh | ood Special Education | Assessment Early    | On Early Reading Delic         |
| Personal Core Personal  | Curriculum P  | ersonal Demo | ographics Program P   | articipation School | Demographics Seclusic          |
| SCHOOL DEMO             | RAPHICS       | 9            |                       |                     |                                |
| MSDS Reported           | Non-Report    | led          |                       |                     |                                |
| Operating District No   | umber:        |              |                       | 090                 |                                |
| School Facility Num     | ber:          |              |                       | (When is            | eft blank, the School Facility |
| Local Student Identi    | fication Numb | ber:         | 11                    | 0795                |                                |
| Student Grade or Se     | tting:        |              |                       |                     | ✓ (Whe                         |
| Specialized Shared B    | Educational E | intity Code  | (\$2E2): 03           | 819                 |                                |
| Building Pupil Would    | d Otherwise A | ttend:       |                       |                     |                                |

### **Building Pupil Would Otherwise Attend (BPWOA)**

This is the building that a pupil would otherwise attend as specified in Sec. 104b (16) of the State School Aid Act.

#### PLEASE NOTE:

For your **International Academy of Macomb (IAM) and Shared-Time students,** you will need to fill out the School Facility Number <u>AND</u> the Building Pupil Would Otherwise Attend fields in order for your school(s) to participate in the Sending Scores Back Program.

For *IAM* students for the School Facility Number, you will need to key in 09886 (09886 is the IAM's #).

Why does the Building Pupil Would Otherwise Attend field need to be filled in for IAM students?

Because: 1. The students are receiving their education at another building. 2. If you want your students' test scores sent back to their home district, the Building Pupil Would Otherwise Attend field needs to be filled in with the **BUILDING number that the student would attend if they attended a school within your district full-time**.

<u>IAM Example:</u> If you have a student that attends the IAM, the school facility number field would be filled in with 09886 and then the Building Pupil Would Otherwise Attend field would be filled in with your local High School's school facility number. (**Please see the** *two red rectangles* in the screenshot below)

| SCHOOL DEMOGRAPHICS                     |              |            |                                                               |
|-----------------------------------------|--------------|------------|---------------------------------------------------------------|
| MSDS Reported Non-Reported              |              |            |                                                               |
|                                         |              | -          |                                                               |
| Operating District Number:              |              | 50080      |                                                               |
| School Facility Number:                 | IAM's # 🔶    | 09886      | (When left blank, the School Facility Number will be: 08000)  |
| Local Student Identification Number:    |              | 1760007103 |                                                               |
| Student Grade or Setting:               |              |            | ▼ (When left blank, the Student Grade or Setting will be: 12) |
| Specialized Shared Educational Entity ( | Code (S2E2): |            |                                                               |
| Building Pupil Would Otherwise Attend   |              | 00679 🗲    | Local School Facility #                                       |

For *Special Education* students for the School Facility Number, you can leave this field blank since the field will **default** to the displayed School Facility Number on the screen. (Please see the two red rectangles in the screenshot below) **NOTE: This number is different per district**)

| SCHOOL DEMOGRAPHICS                                |                                                                                 |  |  |  |  |
|----------------------------------------------------|---------------------------------------------------------------------------------|--|--|--|--|
| MSDS Reported Non-Reported                         |                                                                                 |  |  |  |  |
|                                                    |                                                                                 |  |  |  |  |
| Operating District Number:                         | 50000                                                                           |  |  |  |  |
| School Facility Number:                            | When left blank, the School Facility Number will be: 01363)                     |  |  |  |  |
| Local Student Identification Number:               | 40349                                                                           |  |  |  |  |
| Student Grade or Setting:                          | <ul> <li>(When left blank, the Student Grade or Setting will be: 08)</li> </ul> |  |  |  |  |
| Specialized Shared Educational Entity Code (S2E2): |                                                                                 |  |  |  |  |
| Building Pupil Would Otherwise Attend:             | 02009                                                                           |  |  |  |  |
|                                                    |                                                                                 |  |  |  |  |

Why does the Building Pupil Would Otherwise Attend field need to be filled in for Special Education Students?

Because: 1. The students are receiving their education for a certain amount of an FTE at another building. 2. If you want your students' test scores sent back to your home district, the Building Pupil Would Otherwise Attend field needs to be filled in with the **BUILDING number that the student would attend if they attended a school within your district full-time**.

TIPS!

Always communicate with the school that the Center based Program is housed in.

# If you still have questions about this field and how to report it to the state, please contact CEPI Customer Support at **CEPI@michigan.gov** or 517-335-0505 X3

### **Operating ISD/ESA Number**

NO LONGER USED AS OF 2016-17 FOR STATE COLLECTIONS

This field is set with a value of 50 in the District Information page which displays to the right of the Operating ISD/ESA Number field. Selecting another value from the dropdown menu will override the default value of 50. This field will remain on the state demographics tab, but will no longer be exported with state collections.

Field Name: S\_MI\_STU\_GC\_X.operISDESA

Note: The Operating ISD/ESA Number is no longer collected for state reporting and is located on the Non-Reported tab.

| SCHOOL DEMOGR         | RAPHICS      |                                                               |
|-----------------------|--------------|---------------------------------------------------------------|
| MSDS Reported         | Non-Reported |                                                               |
|                       |              |                                                               |
| Operating ISD/ESA Nun | mber:        | ✓ (When left blank, the Operating ISD/ESA Number will be: 50) |
|                       |              |                                                               |

### Seclusion and Restraint Component (F,S,E)

The Seclusion and Restraint Component is used to collect data related to the use of emergency restraint and seclusion in the school district, public school academy, or intermediate school district program and is required to be reported when a student is secluded and/or restrained.

This component is submitted in the General and Early Childhood Collections. Under the statute, preschool pupils shall not be secluded, even in an emergency and therefore only restraints should be submitted. You must report the number of times in a day that a student was either restrained or secluded.

| SECI | SECLUSION AND RESTRAINT |                |                  |               |             |                                                                                |  |  |
|------|-------------------------|----------------|------------------|---------------|-------------|--------------------------------------------------------------------------------|--|--|
|      | New (                   |                |                  |               |             |                                                                                |  |  |
| 17   | 17-18 AU                |                |                  |               |             |                                                                                |  |  |
|      |                         |                |                  |               |             |                                                                                |  |  |
| Edit | Date                    | Secluded Count | Restrained Count | Personnel     | Location    | Comments                                                                       |  |  |
| 1    | 06/06/2018              | 1              | 3                |               |             |                                                                                |  |  |
| 1    | 01/22/2018              | 99             | 0                | Betty Crocker | High School | Student threatened to throw and apple pie in another student's face.           |  |  |
| 1    | 01/03/2018              | 1              | 3                | Smith, John   | High School | Student was frustrated and attempting to strike another child and the teacher. |  |  |

Note: Click on the pencil next to a Seclusion and Restraint record to edit the record, click the New button to enter a new Seclusion and Restraint record.

| EDIT SECLUSION AND RESTRAINT REC                                                                                                    | CORD                                                                                                    |  |  |  |  |
|----------------------------------------------------------------------------------------------------|----------------------------------------------------------------------------------------------------|--|--|--|--|
| The use of seclusion and restraint is statutorily prohibited in Michigan's public schools, subject to a narrow exception for emergency seclusion and emergency physical restraint. Further, schools must document any use of seclusion or restraint, including the use of emergency seclusion and emergency physical restraint. Consequently, throughout this form, "seclusion and restraint" includes emergency seclusion and emergency physical restraint. |                                                                                                    |  |  |  |  |
| The form schools use to document each incident of                                                                                                    | of seclusion or restraint must include the information shown in this model form. Immediately affer each incident, one of the involved staff members must complete the form. |  |  |  |  |
| MSDS Reported Non-Reported                                                                                                    |                                                                                                    |  |  |  |  |
|                                                                                                    |                                                                                                    |  |  |  |  |
| Date the problem behavior occurred:                                                                                                    | 01/22/2018                                                                                                    |  |  |  |  |
| Number of times student was secluded:                                                                                                    | 99                                                                                                    |  |  |  |  |
| Number of times student was restrained:                                                                                                    | 0                                                                                                    |  |  |  |  |
|                                                                                                    |                                                                                                    |  |  |  |  |

Note: The Non-Reported tab contains data entry fields for data that is not reported in MSDS, but may be used for additional reporting requirements.

### Section 23a Component

The Section 23a Component is used to claim one-twelfth (1/12) of a full-time equivalency for each month that an eligible student was enrolled in a Dropout Recovery Program. Only students who meet the requirements as outlined in the legislation (Public Act No. 465, Section 6(4)(dd) and Section 23a) may be claimed for Section 23a funding.

The Section 23A component is only submitted in the Student Record Maintenance (SRM) collection. For documentation, go to **http://powerschool.misd.net** > STATE > State Reports

| SECTION 23A                                                          |                                                    | 0 |
|----------------------------------------------------------------------|----------------------------------------------------|---|
| MSDS Reported                                                        |                                                    |   |
| Include Section 23a Data in M<br>This checkbox must be checked for a | MSDS Reporting?                                    |   |
| PROGRAM START                                                        |                                                    |   |
| Program Start Date:                                                  | MMDDYYYY 🗐                                         |   |
|                                                                      |                                                    |   |
| MONTHS CLAIMED                                                       |                                                    |   |
| The first month claimed must be                                      | e at least one month after the Program Start Date. |   |
| Month Claimed 01:                                                    | MM/DD/YYYY 🗐                                       |   |
| Month Claimed 02:                                                    | MM/DD/YYYY 🗐                                       |   |
| Month Claimed 03:                                                    | MM/DD/YYYY                                         |   |
| Month Claimed 04:                                                    | MM/DD/YYYY 🗐                                       |   |
| Month Claimed 05:                                                    | MM/DD/YYYY 🗐                                       |   |
| Month Claimed 06:                                                    | MM/DD/YYYY 🗐                                       |   |
| Month Claimed 07:                                                    | MMDD/YYYY 🗐                                        |   |
| Month Claimed 08:                                                    | MM/DD/YYYY 🗐                                       |   |
| Month Claimed 09:                                                    | MMDDYYYY 📾                                         |   |
| Month Claimed 10:                                                    | MMDD/YYYY 🗐                                        |   |
| Month Claimed 11:                                                    | MMDD/YYYY 🗐                                        |   |
| Month Claimed 12:                                                    | MMDD/YYYY 🗐                                        |   |
|                                                                      |                                                    |   |

### **Section 25 Component**

The Section 25 Component is used to request a pro-rated share FTE for pupils who enrolled into your district between the Fall Pupil Membership and Spring Supplemental count dates.

This field is used for Section 25 students and should contain the date that the student first entered the district. This date is exported with the SRM collection.

| SECTION 25               |            |
|--------------------------|------------|
| MSDS Reported            |            |
| First Day in Attendance: | MM/DD/YYYY |
|                          |            |

Field Name: S\_MI\_STU\_GC\_X.firstAttendDate

Search for students who have a value in this field that is not equal to blank:

/S\_MI\_STU\_GC\_X.firstAttendDate#

If you have any students listed, use the List Students function to verify the data.

If you wish to clear the data, use the Student Field Value function.

Refer to the Section 25 SRM State Reporting Procedures document posted on our knowledge base for details on how to submit an SRM for Section 25 students **http://powerschool.misd.net** > STATE

### Supplemental Nutrition Eligibility Component (SNE) (F,S,E)

The SNE Component is used to report the student's eligibility for free or reduced-price milk or meals through the National School Lunch Program. Data reported in this component is used to identify economically disadvantaged students. These data are used for categorical funding allocations, such as e-rate and Section 31a at risk, as well as in a multitude of state and federal reports. It must be submitted for each student who is determined to meet eligibility requirements for free or reduced-price meals.

| SUPPLEMENTAL NUTRITION EL                         | IGIBILITY                                                                                                    |          |
|---------------------------------------------------|----------------------------------------------------------------------------------------------------|----------|
| MSDS Reported                                     |                                                                                                    |          |
| The Supplemental Nutrition Eligibility value is a | utomatically derived from the PowerSchool Lunch Status value. Refer to the table below for a mapping of how the Supplemental Nutrition Eligibility value is determined. |          |
| Supplemental Nutrition Eligibility:               | (1) Eligible for Free-Meal/Milk Program V PowerSchool Lunch Status:                                                                                                    | Free (F) |
|                                                   |                                                                                                    |          |
| MAPPING FOR SNE COMPONEN                          | т                                                                                                    |          |
| PowerSchool Lunch Status                          | Supplemental Nutrition Eligibility                                                                                                    |          |
| Full Pay (P):                                     | () Nothing Reported                                                                                                    |          |
| Reduced (R):                                      | (2) Eligible for Reduced-Price Meal Program                                                                                                    |          |
| Free (F):                                         | (1) Eligible for Free-Meal/Milk Program                                                                                                    |          |
| Exempt (E):                                       | () Nothing Reported                                                                                                    |          |
| Temporary (T):                                    | () Nothing Reported                                                                                                    |          |
| Free-DC (FDC):                                    | (1) Eligible for Free-Meal/Milk Program                                                                                                    |          |
| Reduced-DC (RDC):                                 | (2) Eligible for Reduced-Price Meal Program                                                                                                    |          |
|                                                   |                                                                                                    |          |

#### Field Name: LunchStatus

Search for students who have a value in this field that is not equal to blank:

### /LunchStatus#

If you have any students listed, use the List Students function to verify and correct the data.

If you wish to clear the data at the beginning of the school year, use the Student Field Value function.

### Special Education Component (F,S,E)

The Special Education Component is used to collect data related to the student's participation in special education programming or services. This component must be reported for any student with an active IEP or who has been exited from special education services since last being reported. The data collected via this component in the Fall General Collection are used to complete the federal Special Education Child Count.

#### Special Education Student Field Name: S\_MI\_STU\_GC\_X.flagSpecEd

The following search will display students who have this field checked: /S\_MI\_STU\_GC\_X.flagSpecEd=1

| SPECIAL EDUCATION                                                                           | 0                                                                |
|---------------------------------------------------------------------------------------------|------------------------------------------------------------------|
| MSDS Reported Non-Reported                                                                  |                                                                  |
|                                                                                             |                                                                  |
| Include Special Education Data in MSDS<br>This checkbox must be checked for data on this ta | S Reporting?                                                     |
|                                                                                             |                                                                  |
| SPECIAL EDUCATION INFORMATIO                                                                | N                                                                |
| Primary Disability:                                                                         | (06) Emotional Impairment                                        |
| Secondary Disability:                                                                       | Y                                                                |
| Plan Date:                                                                                  | 05/08/2018                                                       |
| Type of Plan:                                                                               | (02) IEP V                                                       |
| Additional Plan Dates:                                                                      | Additional Plan Date 1: MM/DD/YYYY                               |
|                                                                                             | Additional Plan Date 2: MMADD/YYYY 🗐                             |
|                                                                                             | Additional Plan Date 3: MM/DD/YYYY                               |
| Support Services:                                                                           |                                                                  |
|                                                                                             | Support Service 1: V                                             |
|                                                                                             | Support Service 1: V                                             |
|                                                                                             | Support Service 4:                                               |
|                                                                                             | Support Service 5:                                               |
| Program Service Codes:                                                                      | Dronnam Sanyine Code 4 ////// Dronname for Emotional Impairment  |
|                                                                                             | Program Service Oxfe 2: (1997) Tograms os Endocrima impaintement |
|                                                                                             | Program Service Code 3:                                          |
| Primary Educational Setting:                                                                | ×                                                                |
| Special Education Exit Reason:                                                              | V                                                                |
| Special Education Exit Date:                                                                |                                                                  |
| Placed by Another District IEP:                                                             |                                                                  |
| Section 52 FTE:                                                                             | 0.5                                                              |
| Section 53 FTE:                                                                             |                                                                  |

Plan Dates will only be exported if they occur between the previous count date and the current count date fields that are entered in the MI General/SRM/Early Childhood report interface.

In Macomb, the Spec Ed tab is populated daily though an AutoComm process from PowerSchool Special Ed.

Fields that import from PowerSchool SE are as follows:

Student\_Number (PowerSchool student number)

- S\_MI\_STU\_GC\_X.FTE (general ed fte)
- S\_MI\_STU\_GC\_X.FTE52 (spec ed section 52 fte)
- S\_MI\_STU\_GC\_X.FTE53 (spec ed section 53 fte)
- S\_MI\_STU\_GC\_X.FLAGSPECED (MSDS special education student flag/checkbox)
- S\_MI\_STU\_GC\_X.SECONSENTDATE (parent consent date)

S\_MI\_STU\_GC\_X.SEINITIALTIMELY (timeliness of initial IEP)

S\_MI\_STU\_GC\_X.SEINITIALTIMEPC (part c transition timeliness)

S\_MI\_STU\_GC\_X.SEINITIALRESULT (result of initial IEP)

S\_MI\_STU\_GC\_X.SEINITIALDAYS (calendar days beyond allowed time period)

S\_MI\_STU\_GC\_X.SEFAPEDATE (initial FAPE date)

S\_MI\_STU\_GC\_X.SEPRIDISABILITY (primary disability code)

S\_MI\_STU\_GC\_X.SEADDDISABILITY (additional disability code)

S\_MI\_STU\_GC\_X.SEIEPDATE (plan date) (current IEP date)

S\_MI\_STU\_GC\_X.SEADDPLANDATE1 (additional plan date 1)

S\_MI\_STU\_GC\_X.SEADDPLANDATE2 (additional plan date 2)

S\_MI\_STU\_GC\_X.SEADDPLANDATE3 (additional plan date 3)

S\_MI\_STU\_GC\_X.SESERVICE1 (support service code 1)

S\_MI\_STU\_GC\_X.SESERVICE2 (support service code 2)

S\_MI\_STU\_GC\_X.SESERVICE3 (support service code 3)

S\_MI\_STU\_GC\_X.SESERVICE4 (support service code 4)

S\_MI\_STU\_GC\_X.SESERVICE5 (support service code 5)

S\_MI\_STU\_GC\_X.SEPRGM1 (program service code 1)

S\_MI\_STU\_GC\_X.SEPRGM2 (program service code 2)

S\_MI\_STU\_GC\_X.SEPRGM3 (program service code 3)

S\_MI\_STU\_GC\_X.SEPRISETTING (primary educational setting)

S\_MI\_STU\_GC\_X.SEIEPANOTHERDIST (placed in district by another district IEP)

S\_MI\_STU\_GC\_X.SEEXITCODE (exit code)

S\_MI\_STU\_GC\_X.SEEXITDATE (spec ed exit date)

S\_MI\_STU\_GC\_X.SEPEPE (district in charge)

S\_MI\_STU\_GC\_X.SEPLANTYPE (plan type) (new Fall 2016)

### Tips!

The PowerSchool Special Ed to PowerSchool import program runs at 10:00am, 12:00pm, 2:00pm, and 4:00pm. This process is NOT the automatic process that kicks-off each evening but is a process where a file is copied to the server at different times during the day.

If you are troubleshooting an issue and do not want to wait overnight for the data to be imported into PowerSchool, then you can import the data into PowerSchool manually using the TIEnet Reset and TIEnet Import "Run Now" commands.

The TIEnet Reset should be run first, followed by the TIEnet Import

The Non-Reported tab contains additional Special Education information that is not reported in MSDS, but is used in other reports, such as the Worksheet A and Worksheet B.

| SPECIAL EDUCATION                        |                 |
|------------------------------------------|-----------------|
| MSDS Reported Non-Reported               |                 |
| Special Education Instructor:            | ✓               |
| Instructor Alternate Program Assignment: | ✓               |
| School Education Hours per Week:         | 32.08           |
| Special Education Hours per Week:        |                 |
| Special Education Minutes per Week:      |                 |
| General Education FTE:                   | 1 Calculate FTE |
|                                          |                 |

Prior to the Fall and Spring counts, you can clear FTE values for inactive students. Use the following searches to identify exited students who have FTE values:

Search for inactive students:

- /enroll\_status=2
- If students are listed, you can clear the data using the Student Field Value function:
- Field to Change: S\_MI\_STU\_GC\_X.FTE52
- Check the "Clear Field Value" checkbox
- Submit

Your inactive student selection should still be active so use the Student Field Value function:

- Field to Change: S\_MI\_STU\_GC\_X.FTE53
- Check the "Clear Field Value" checkbox
- Submit

### **Student Record Maintenance Component**

The date in this field usually indicates the date the change took place in a student's record. If this field is left blank, then the Current Count Date that is entered in the SRM report interface will export as the As of Date in the student's record.

| STUDENT RECORD MAINTENANCE |  |  |  |
|----------------------------|--|--|--|
| MSDS Reported              |  |  |  |
| As of Date: MM/DD/YYYY     |  |  |  |
|                            |  |  |  |

Field Name: S\_MI\_STU\_GC\_X.SRMDate

You may want to clear this field after an SRM submission is done.

Refer to the Student Record Maintenance (SRM) Best Practices documentation located on our MISD Knowledge Base:

http://powerschool.misd.net/statereporting/state-reports/

### Title 1 Services Component (F,S,E)

The Title I support service(s) received by the student in a Targeted Assistance Schools program. Include only those support services provided in whole or in part with Title I funds. Schoolwide programs (SWP) are collected via the Michigan Electronic Grants System (MEGS).

This component is required for any student who receives instructional or support services provided in whole or in part with Title I funds as part of a Targeted Assistance School program. This component may be submitted though a General (Fall, Spring or EOY) or Student Record Maintenance Collection.

Note: students that are initially found eligible in the Fall for Title 1 services and are reported in the Fall General Collection should remain coded for the rest of the year.

### Title 1 Student Participant Field Name: S\_MI\_STU\_GC\_X.flagTitle1

The following search will display students who have this field checked: /S\_MI\_STU\_GC\_X.flagTitle1=1

| TITLE I TAS                                                                     |                                        |  |  |  |  |  |  |
|---------------------------------------------------------------------------------|----------------------------------------|--|--|--|--|--|--|
| MSDS Reported                                                                   |                                        |  |  |  |  |  |  |
| Include Title I TAS Data in MSDS R<br>This checkbox must be checked for data on | eporting?                              |  |  |  |  |  |  |
| TITLE I TAS INFORMATION                                                         |                                        |  |  |  |  |  |  |
| TAS Instructional Services:                                                     | 6011 - Reading/Language Arts:          |  |  |  |  |  |  |
|                                                                                 | 6012 - English (ESL) for LEP Students: |  |  |  |  |  |  |
|                                                                                 | 6013 - Mathematics:                    |  |  |  |  |  |  |
|                                                                                 | 6014 - Science:                        |  |  |  |  |  |  |
|                                                                                 | 6015 - Social Studies:                 |  |  |  |  |  |  |
|                                                                                 | 6016 - Vocational/Career:              |  |  |  |  |  |  |
|                                                                                 | 6017 - Other:                          |  |  |  |  |  |  |
| TAS Support Services:                                                           | 6021 - Supporting Guidance/Counseling: |  |  |  |  |  |  |
|                                                                                 | 6022 - Social Work, Outreach/Advocacy: |  |  |  |  |  |  |
|                                                                                 | 6023 - Prevention Education:           |  |  |  |  |  |  |
|                                                                                 | 6024 - Health:                         |  |  |  |  |  |  |
|                                                                                 | 6025 - Dental:                         |  |  |  |  |  |  |
|                                                                                 | 6026 - Eye Care:                       |  |  |  |  |  |  |
|                                                                                 | 6027 - Pupil Transportation:           |  |  |  |  |  |  |
|                                                                                 | 6028 - Other:                          |  |  |  |  |  |  |

#### TAS (Targeted Assistance Schools) Instructional Services

The Title I instructional service(s) received by the student in a Targeted Assistance Schools program. Include only those instructional services provided in whole or in part with Title I funds. Schoolwide programs (SWP) are collected via Michigan Electronic Grants System (MEGS).

Choose the code that represents the instructional program in which the student participates or participated.

This characteristic must be reported when the Title I TAS Component is submitted and at least one occurrence of the TAS Support Services characteristic is not included.

This characteristic may be submitted up to seven times (one per code) within the Title I TAS Component when the student receives multiple services.

| TAC Instructional Convision | and the second second second second second second second second second second second second second second second |      | Code | Text                              | Description                                                                                                    |
|-----------------------------|----------------------------------------------------------------------------------------------------|------|------|-----------------------------------|----------------------------------------------------------------------------------------------------|
| TAS Instructional Services: | 6011 - Reading/Language Arts:                                                                                    |      | 6011 | Reading Language<br>Arts          | Supplemental instruction provided to the student in<br>reading or language arts and funded by Title I.                                               |
|                             | 6012 - English (ESL) for LEP Students:                                                                           |      | 6012 | English (ESL) for<br>LEP Students | Supplemental instruction provided to an English-<br>language learner (ESL, LEP) to improve his her<br>English-language skills and funded by Title I. |
|                             | 6013 - Mathematics:                                                                                              |      | 6013 | Mathematics                       | Supplemental instruction provided to the student in<br>mathematics and funded by Title I.                                                            |
|                             | 6014 - Science:                                                                                                  |      | 6014 | Science                           | Supplemental instruction provided to the student in<br>science and funded by Title I.                                                                |
|                             | 6015 - Social Studies:                                                                                           |      | 6015 | Social Studies                    | Supplemental instruction provided to the student in<br>social studies and funded by Title I.                                                         |
|                             |                                                                                                    | 0.00 | 6016 | Vocational/Career                 | Supplemental instruction provided to the student in                                                                                                  |
|                             | 6016 - Vocational/Career:                                                                                        |      |      |                                   | vocational or career development and funded by Title<br>L                                                                                            |
|                             | 6017 - Other:                                                                                                    |      | 6017 | Other                             | Supplemental instruction provided to the student in an<br>academic area not covered by another category and<br>funded by Title I.                    |

#### AS (Targeted Assistance Schools) Support Services

The Title I support service(s) received by the student in a Targeted Assistance Schools program. Include only those support services provided in whole or in part with Title I funds. Schoolwide programs (SWP) are collected via the Michigan Electronic Grants System (MEGS).

Choose/enter the code that represents the support service the student receives.

This characteristic may be submitted up to eight times (one per code) within the Title I TAS Component when the student receives multiple services.

| TAS Support Services: | 6021 - Supporting Guidance/Counseling: |   | Code   | Text                 | Description                                                    |
|-----------------------|----------------------------------------|---|--------|----------------------|----------------------------------------------------------------|
|                       | our outporting and and a conserving.   | - | 6021   | Supporting           | A certified school counselor providing additional              |
|                       | 6022 - Social Work, Outreach/Advocacy: |   |        | Guidance/Counseling  | supplementary guidance and counseling to eligible<br>students. |
|                       |                                        |   | 6022   | Social Work,         | A certified school social worker hired to provide one-         |
|                       | 6023 - Prevention Education:           |   |        | Outreach/Advocacy    | on-one or small group supplementary support.                   |
|                       |                                        |   | 6023   | Prevention Education | A supplementary support program approved in the                |
|                       | 6024 - Health:                         |   |        |                      | Consolidated Application.                                      |
| 12                    | VVL I TICULUI                          | - | 6024   | Health               | A school nurse hired to provide supplemental health            |
| ů                     | 6025 Dontal:                           |   |        |                      | services; does not include immunization, medication            |
|                       | 0025 - Delital.                        |   |        |                      | or health checks.                                              |
|                       |                                        | - | 6025   | Dental               | Only as all other resources are exhausted.                     |
|                       | 6026 - Eye Care:                       |   | (65)   |                      | A                                                              |
|                       |                                        |   | 6026   | Eye Care             | Only as all other resources are exhausted.                     |
|                       | 6027 - Pupil Transportation:           |   | (0.3.2 | B 1. B B             | 0.1.0.701                                                      |
|                       |                                        |   | 6027   | Pupil Transportation | Only for Title I program and services.                         |
|                       | 6028 - Other:                          |   | 60.58  | Other                | TAS service that does not fell within one of the other         |
|                       |                                        |   | 0028   | outer                | TA's service that does not tall within one of the other        |
|                       |                                        |   |        |                      | casegories.                                                    |

### Title III English Learner and Immigrant (F,S,E)

This component is required when a student has been identified as EL and is eligible for services and to ensure eligibility for Title III funding. If a student has been reported as EL eligible in the past 12 months and has not been reported with a LEP exit date, an error will occur if the Title III EL component is not submitted. Additionally, if a student has been exited and it is determined later that they need further EL services, they can be resubmitted, but must be reported with a LEP Re-Entry Date. If no re-entry date is reported, an error will occur.

It is also required when an English Learner student is identified as Immigrant and is eligible to receive Immigrant services, they must be reported with code 9130 in the Program Participation Component.

#### **Exiting EL Students**

NEW: Upon completion of the MSDS EOY General collection, the State of Michigan will automatically exit WIDA proficient students in grades 3-12 with an EL Exit date of June 30 of the current school year.

Manual exits will still be required for EL students in grades K-2 and for migrant students that tested proficient in another state.

EL students may be exited from EL eligibility and/or services either by testing Proficient on the WIDA assessment test or when they graduate from the district. If a student tests proficient they should be exited using the LEP Exit Date within the EL Component. If a student is graduating, but hasn't passed the WIDA, they will only be exited in the Enrollment Component. If a student tests proficient and is graduating, it is expected that both the LEP Exit Date within the EL Component and the District Exit Status & District Exit Date within the EL Component and the District Exit Status & District Exit Date within the EL Component and the District Exit Status & District Exit Date within the EL Component and the District Exit Status & District Exit Date within the EL Component and the District Exit Status & District Exit Date within the EL Component and the District Exit Status & District Exit Date within the EL Component and the District Exit Status & District Exit Date within the EL Component and the District Exit Status & District Exit Date within the EL Component and the District Exit Status & District Exit Date within the EL Component and the District Exit Status & District Exit Date within the EL Component would be completed.

### Limited English Proficiency Student Field Name: S\_MI\_STU\_GC\_X.flagLEP

The following search will display students who have this field checked: /S\_MI\_STU\_GC\_X.flagLEP=1

| TITLE III ENGLISH LEARNER (EL) AND IMMIGRANT                                       |                                                                          |                                                                                                    |  |  |
|------------------------------------------------------------------------------------|--------------------------------------------------------------------------|----------------------------------------------------------------------------------------------------|--|--|
| MSDS Reported Non-Reporte                                                          | d                                                                        |                                                                                                    |  |  |
| Include Title III English Learner and<br>This checkbox must be checked for data on | I Immigrant Data in MSDS Repo<br>this tab to be included in MSDS reporti | rting? 🔽                                                                                                    |  |  |
| TITLE III ENGLISH LEARNER (E                                                       | L) AND IMMIGRANT INFOR                                                   | ΜΑΤΙΟΝ                                                                                                    |  |  |
| LEP Instructional Program:                                                         | (09) English As a Second Lang                                            | age (ESL) Instruction                                                                                                    |  |  |
| Primary Language:                                                                  | Arabic (ara)                                                             | ~                                                                                                    |  |  |
| Home Language:                                                                     | First Home Language:<br>Second Home Language:<br>Third Home Language:    | Arabic (ara)       Image: Constraint of the second second sec |  |  |
| LEP Exit Date:                                                                     | MM/DD/YYYY                                                               |                                                                                                    |  |  |
| LEP Re-Entry Date:                                                                 | MM/DD/YYYY                                                               |                                                                                                    |  |  |

Students cannot have more than one occurrence of a language in the First language spoken, Second language spoken, and Language spoken by adults (parents) dropdown fields.

Note: The Non-Reported tab contains information that is not reported in MSDS submissions but may be useful for district information.

| TITLE III ENGLISH LEARNER (EL) AND IMMIGRANT    |                                |   |  |  |
|-------------------------------------------------|--------------------------------|---|--|--|
| MSDS Reported Non-Reported                      |                                |   |  |  |
| Student Reporting Status:                       | (00) Active Receiving Services |   |  |  |
| LEP Instructor:                                 | TYRRELL, LISA (316714)         | ~ |  |  |
| Title III Limited English Proficiency:          |                                |   |  |  |
| Title III Immigrant Education Program:          |                                |   |  |  |
| Section 41 - Pupils of Limited English Ability: |                                |   |  |  |
| Locally Funded English Acquisition Program:     |                                |   |  |  |
| Immigrant Year of Entry:                        |                                |   |  |  |
| LEP Program Entry Date:                         | 09/09/2013                     |   |  |  |
| LEP Exit Code:                                  |                                | ~ |  |  |
| First Date Entered in USA Schools:              | MM/DD/YYYY                     |   |  |  |
| Place of Birth:                                 |                                |   |  |  |
| Country of Birth:                               |                                | ~ |  |  |
| Country of Origin or Refugee of:                | <b></b>                        |   |  |  |

### **Obsolete tab (Adult Ed)**

Beginning in the 2016-2017 school year, the funding model for Adult Education is now 100% grant funded and not based on pupil FTE counts. As a result, the Adult Education Component and corresponding characteristics have been retired and are no longer being collected in MSDS submissions.

Students being reported in Grade 20 can only be submitted to MSDS for purposes of updating the student's exit status. Students in Grade 20 submitted without an Exit Date will result in an error in MSDS. PowerSchool will only export students in Grade 20 with an Exit Date within the current count period in the General Collection and SRM Collection. Students in Grade 20 without an Exit Date without an Exit Date will automatically be excluded.

| All Early Childhood Early Roster General                                                             | Collection Request for UIC              | Student Record Maintenance | Teacher Student Data Link | Obsolete |        |  |  |  |
|----------------------------------------------------------------------------------------------------|-----------------------------------------|----------------------------|---------------------------|----------|--------|--|--|--|
| Adult Education                                                                                      |                                         |                            |                           |          |        |  |  |  |
| ADULT EDUCATION                                                                                      |                                         |                            |                           |          |        |  |  |  |
| Non-Reported                                                                                         | Non-Reported                            |                            |                           |          |        |  |  |  |
| Include Adult Education Data in MSDS Repo<br>This checkbox must be checked for data on this tab to b | rting?<br>e included in MSDS reporting. |                            |                           |          |        |  |  |  |
| ADULT EDUCATION INFORMATION                                                                          |                                         |                            |                           |          |        |  |  |  |
| Participant Funding:                                                                                 |                                         | ~                          |                           |          |        |  |  |  |
| Diploma/GED Status:                                                                                  |                                         |                            | ~                         |          |        |  |  |  |
| FTE for Fall MSDS Collection:<br>July and September                                                  | July Program 1:                         | V                          | Exception 1:              | ~        | FTE 1: |  |  |  |
|                                                                                                    | July Program 2:                         | ×                          | Exception 2:              |          | FTE 2: |  |  |  |
|                                                                                                    | July Program 3:                         |                            | Exception 3:              |          | FTE 3: |  |  |  |
|                                                                                                    | September Program 1:                    | v                          | Exception 1:              | ¥        | FTE 1: |  |  |  |
|                                                                                                    | September Program 2:                    | v                          | Exception 2:              | •        | FTE 2: |  |  |  |
|                                                                                                    | September Program 3:                    | ~                          | Exception 3:              | ~        | FTE 3: |  |  |  |
|                                                                                                    |                                         | ~                          |                           | ~        |        |  |  |  |
| FTE for Spring MSDS Collection:<br>February                                                          | February Program 1:                     | ~                          | Exception 1:              | ~        | FTE 1: |  |  |  |
|                                                                                                    | February Program 2:                     | ~                          | Exception 2:              | ~        | FTE 2: |  |  |  |
|                                                                                                    | February Program 3:                     | ~                          | Exception 3:              | ~        | FTE 3: |  |  |  |
| FTE for End of Year MSDS Collection:                                                                 | April Program 1:                        |                            | Exception 1:              |          | FTE 1: |  |  |  |
| April                                                                                                | April Program 2:                        | ~                          | Exception 2:              | ~        | FTE 2: |  |  |  |
|                                                                                                    | April Program 3:                        | ~                          | Exception 3:              | ~        | FTE 3. |  |  |  |
|                                                                                                    |                                         | ~                          |                           | ~        |        |  |  |  |

## **On Count Day**

### **Teacher Attendance on Count Day (F,S)**

Verify throughout the day and by the end of count day that **all** teachers have taken attendance.

- Attendance > Teacher Attendance Submission Status
- Date: enter count date
- Sort: Alpha
- Show All
- Print Screen (should see all green icons; Elementary Schools will see yellow icons)

### Weekly Teacher Attendance Reports (F,S)

Important! Need to have weekly attendance reports signed by the teacher – the week before count day, the week of count day, and weekly for the following 4 weeks.

OFFICE STAFF – Print Class Attendance Audit Report

- System Reports > Class Attendance Audit Report
- Enter the weekly range
- All Teachers
- All Periods
- Submit

TEACHERS – Print Weekly Attendance Review from PowerTeacher

- Student Information (Backpack)
- Weekly Attendance Review Menu on the left
- Print and sign the report full signatures in INK

### Class Rosters (F,S)

Print Class Rosters:

- System Reports > Class Rosters (PDF)
- Print rosters for: Select All Teachers
- Include students who: were enrolled on xx/xx/xxxx (use count date)
- <u>Heading text (fields):</u>
  - Count Day xx/xx/xxxx Class Rosters (use correct count date)
  - ^(teachername)

• ^(expression)

Date:

• Student Enrollment ~(count)

Teacher Signature:

- Roster columns:
  - LastFirst
  - DOB
  - Grade\_level

### Options:

- Check if Absent
- Watermark text:
- Custom
- Enter in Official Count Day xx/xx/xxxx (use correct count date)
- Watermark mode: Watermark
- Submit

### Student Schedules (F,S) - Student Schedule Listing

### Note: Be aware of the term duration when running this report

Print Student Schedule Listing:

- \*enrolled\_on=##/##/20## (enter in the count date)
- System Reports > Student Schedule Listing
- Students to Include: The selected #### students
- Report Title: enter in Student Schedules as of ##/##/20## (count date)
- Include for Each Class: select Room, Course, Teacher options
- Scan Enrollments active on this Date: leave blank (If you do not leave this field blank, it will not run.)
- Range of Periods select period range
- Range of Days select day range
- How many students between breaks: select 15 or whatever works best for your school
- Schedules render to the screen. To save paper, print to a PDF printer. This is a best practice since Roberta will want these schedules given to her electronically. If printing, use your browser Windows Page Setup to adjust scale and orientation.

### Student Schedules (F,S) - Student Schedule Report

### Note: Be aware of the term duration when running this report

Print Student Schedule Report:

- \*enrolled\_on=##/##/20## (enter in the count date)
- Functions > Student Schedule Report
- Report Title: enter in Student Schedules as of ##/##/20## (count date)
- Students to scan: the selected #### students
- Max Students per Page: 2
- Sort Order: Last Name
- Includes Active Enrollments As Of: enter in count date
- Show Dropped Enrollments in Separate List: leave blank
- Bell Schedule for Period Start/End Times: leave blank
- Color Sections By: your choice

### Student Schedules (F,S) – Student Schedule – v2.0

Print Individual Student Schedules:

- \*enrolled\_on=##/##/20## (enter in the count date)
- Functions > Print Reports
- Which report would you like to print? Select Student Schedule v. 2.0
- For which students? Your selection of students should appear to the right of the question. All records in a single batch will be selected by default leave as is.
- In what order? Alphabetical
- If printing student schedules, use...: courses actively enrolled in during current term
- If printing fee list... leave blank
- Watermark Text: select Custom from the menu. In the box below type: Count Day ##/##/20##
- Watermark Mode: select Watermark
- When to print: ASAP
- Submit
- Schedules render to the Report Queue (System). Click on the View link and open to review schedules, or you right click on the View link to save the file.

### Master Schedule (F,S)

Print Master Schedule / Teacher Schedules:

- Start Page > Master Schedule
- Periods: select period(s)
- Days: select days
- Rooms: select room(s)
- Teachers: select teacher(s)
- Sort by: choose sort order
- View By: choose view preference

### **Building Calendar (F,S)**

Print the Calendar:

Verify that you are in the building and full year

- School > Calendar Setup
- Scroll to bottom of screen and select Verify # of school days in the current term
- Print

# Bell Schedules (F,S)

Print Bell Schedules:

- Please reference the documentation that was provided by Roberta Farina in regards to what schedules are accepted and submitted in Macomb.
- School > Bell Schedules. Choose the printer icon to print the screen showing all bell schedules.
- To print individual bell schedules, select the bell schedule name, choose the printer icon to print the screen for the individual bell schedule.

Use MPAAA FTE Calculator Form to calculate total minutes available at http://mpaaa.org/downloads.php

### Attendance Codes (F,S)

Print Attendance Codes:

- Attendance Codes for Auditors Report
- System Reports > sqlReports4 > State Reporting > Attendance Codes for Auditors

### **Enrollment Summary Report (F,S,E)**

Print Enrollment Summary:

Verify that you are in the building

• Start Page > Enrollment Summary (make sure the count day is correct)

### Monthly Exit/Transfer In Report (gain/loss report) (F,S,E)

Print MI Monthly Exit/Transfer-In Report:

- System Reports > State Tab > MI Monthly Exit/Transfer-In Report
- Enter the previous count date for Start Date of the Reporting Period
- Enter the current count date for End Date of the Reporting Period
- Enter an As Of Date
- Submit

# Code 10 Day Rule on Pupil Accounting Screen (F,S)

Code the 10 Day Rule on the Pupil Accounting Screen:

- Attendance > Reports tab > Absentee Report
- Use Ctrl key to select all the unexcused absence codes for the 10 day rule
- Do not include tardies
- Date to Scan: enter in the count date

- Submit
- Report Queue > View Report
- Select Functions at bottom of page
- Select Student Field Value
- Field to Change: U\_MISD.Pupil\_1030DayRule
- New Field Value: 10
- Submit

# Code 30 Day Rule on Pupil Accounting Screen (F,S)

Code the 30 Day Rule on the Pupil Accounting Screen:

- Attendance > Reports tab > Absentee Report
- Use Ctrl key to select all the excused absence codes for the 30 day rule
- Do not include tardies
- Date to Scan: enter in the count date
- Submit
- Report Queue > View Report
- Select Functions at bottom of page
- Select Student Field Value
- Field to Change: U\_MISD.Pupil\_1030DayRule
- New Field Value: 30
- Submit

# Code 45 Day Rule on Pupil Accounting Screen (F,S)

Code the 45 Day Rule on the Pupil Accounting Screen:

- Attendance > Reports tab > Absentee Report
- Use Ctrl key to select all the suspension absence codes for the 45 day rule
- Do not include tardies
- Date to Scan: enter in the count date
- Submit
- Report Queue > View Report
- Select Functions at bottom of page
- Select Student Field Value
- Field to Change: U\_MISD.Pupil\_1030DayRule
- New Field Value: 45
- Submit

# PowerSchool SE – Nightly Update to PowerSchool (F,S,E)

The Management Technology Department creates a frozen PowerSchool Special Ed database at approximately 6:00am the morning after count day. The MISD Special Ed and Management Tech departments will distribute documentation describing this process and the steps you will need to take to manage the data that is imported from PowerSchool SE into PowerSchool each evening.

#### Steps to Flow Snapshot Data – "TIEnet Reset"

- 1. Within PowerSchool SIS, navigate to: *District Office > System > AutoComm Setup*
- 2. Select the **TIEnet Reset** link.
- 3. Verify that the "Turn Execution Off" checkbox is **NOT** selected.
- 4. In the Path field, add "YYS" after the word Reset.
  Example: TIEnet\_50000\_Reset18S.txt (note: 50000 represents the MISD district).
  Note: In the screenshot above, YY = Year; ? = F for Fall or S for Spring
- 5. Click Submit at the bottom of the page.

#### Steps to Flow Snapshot Data – "TIEnet Import"

- 1. Within PowerSchool SIS, navigate to: District Office > System > AutoComm Setup
- 2. Select the **TIEnet Import** link.
- 3. Verify that the "Turn Execution Off" checkbox is **NOT** selected.
- In the Path field, add "YYS" after the word Output.
   Example: TIEnet\_50000\_Output18S.txt (note: 50000 represents the MISD district)
   Note: In the screenshot above, YY = Year; ? = F for Fall or S for Spring
- 5. Click Submit at the bottom of the page.

Please refer to the PowerSchool Special Education to PowerSchool Student Information System Data Flow documentation that describes this process in detail.

# Free/Reduced Lunch (F,S)

The Free/Reduced Lunch status information can be maintained using several different methods:

- Manual Entry on the Lunch page in PowerSchool (see screenshot)
- MISD Import Utility Enhancement refer to MISD Enhancement documentation
- Quick Import using the Direct Cert file from CEPI refer to PowerSchool Knowledgebase
- Updated via Meal Magic AutoComm

Reminder: Verify Lunch Status for your students using the List Students function and include the LunchStatus field.

LunchStatus=F is Free, LunchStatus=R is Reduced, and LunchStatus=P is Full Pay.

| Lunch                                            |                  |
|--------------------------------------------------|------------------|
| 10000000 - 10000 - 10000 - 10000 - 10000 - 10000 |                  |
| Lunch status                                     | Full pay (P)     |
| Application #                                    |                  |
| Date Submitted                                   | 0/0/0 📰          |
| Date Responded                                   | 0/0/0            |
| Lunch ID                                         |                  |
| Current balance                                  | \$ 4.05          |
|                                                  |                  |
| MI State Report Information                      |                  |
| MSDS Mapping for Supplemental Nutrition Element  |                  |
| Full Pay (P)                                     | Nothing reported |
| Reduced (R)                                      | (2) Reduced      |
| Free (F)                                         | (1) Free         |
| Exempt (E)                                       | Nothing reported |
| Temporary (T)                                    | Nothing reported |
| Free-DC (FDC)                                    | (1) Free         |
|                                                  |                  |
|                                                  | Submi            |

## Discipline (F,S,E)

According to the www.michigan.gov website,

"Under the current law, MDE cannot require districts to submit suspension data for students without an Individual Education Plan. MDE will continue to encourage all districts to voluntarily submit this important data for all students so Michigan can focus all levels of the education system on improving school climate and equitable access to high-quality learning environments. MDE will also continue to report data provided by participating districts on its website for transparency purposes and to use this data in collaboration with partners to offer targeted supports to participating districts. MDE will not take adverse action if a district chooses not to submit suspension data for students without an IEP".

Use Log Entries to record student discipline.

Discipline types required for state reporting:

- In-School Suspensions (SPECIAL EDUCATION STUDENTS)
- Out-of-School Suspensions (SPECIAL EDUCATION STUDENTS)
- Removals (SPECIAL ED STUDENTS ONLY)
- Expulsions (ALL STUDENTS)

Discipline is automatically exported when you run a Fall, Spring or EOY General Collection as well as a Student Record Maintenance (SRM) collection. Note: These collections will export discipline for the entire year. For example, in the Spring General Collection, discipline will be exported from the beginning of the school year and not just for the spring count period.

Student disciplines will overwrite in MSDS if they are submitted with the same UIC and Incident ID, they will NOT add additional discipline records for the student. With the discipline being cumulative over the course of the year, the MSDS General Collection was updated to include ALL incidents to assist districts identify students with more than 10 days of suspensions for the purpose of recording the required follow up for these students.

\*\*Note - Follow-up is required for All expulsions and for Special Education students with more than 10 cumulative days of In-School Suspensions, Out-of-School Suspensions, and/or Removals.

As of the January 2018 PowerSchool State Reporting Release, fields were made available to track the Disciplinary Factors required to be considered before administering suspensions or expulsions.

Section 1310d Disciplinary Factors, MCL 380.1310d otherwise referred to as "Disciplinary Factors" is used to meet the requirement of school officials, before suspending or expelling a student, to consider a number of situation-specific factors, including whether a lesser intervention or restorative practices would address the pupil's violation or behavior.

The Disciplinary Factors section is located in the Michigan State Information area of the Log Entry page within PowerSchool. This data is not submitted or reported to MSDS and is provided as a tool to make meeting the requirement of tracking and considering these factors easier.

#### Use Log Entries to Record All Student Discipline

- Start Page > Select a Student
- Log Entries
- Click the New button
- Log Type select Discipline from the dropdown menu. This is important to reveal state specific fields at the bottom of the page.
- Incident Date this date is included in the export. It defaults to the current dates and can be modified.

| New Log Entry                     |                       |
|-----------------------------------|-----------------------|
| Brown, Charlie 6 1234564 AGHS     |                       |
| Date & Time                       | 01/18/2018 🕑 10:43 AM |
| Author                            |                       |
| Log Type                          | Discipline            |
| Subtype (optional for discipline) |                       |
| Consequence                       | Please Select ~       |
| Title                             |                       |
| Log Entry Text                    |                       |
| Incident Type                     | Please Select ~       |
| Incident Type Category            | ✓                     |
| Category                          |                       |
| Incident Type Detail              |                       |
| Incident Date (MM/DD/YYYY)        | 01/18/2018            |
| Incident Context                  | Please Select ~       |
| Location                          | Please Select ~       |
| Incident Loc Detail               |                       |

#### Michigan State Information

- Include in State Reporting select Yes.
- Incident ID click the Generate ID button to assign an Incident ID.
- Incident Type click on an incident type to select it. Use Ctrl-Click to select one or more incident types for the log entry.
- The Incident Caused Bodily Injury check the box if applicable. Note: serious bodily injury can only be submitted with incident type 60(Physical Violence with Injury)
- The Incident was a Sexual Assault check the box if applicable. Note: sexual assault can only be submitted with incident types 60(Physical Violence with Injury) and 61(Physical Violence without Injury)
- Estimated Cost of Property Damage SID reporting only.

| Michigan State Information - Version 2.6                                  |                                                                                                    |  |  |
|---------------------------------------------------------------------------|----------------------------------------------------------------------------------------------------|--|--|
| Per CEPI, this section is required for a School Suspension, or Expulsion. | all Special Education students and for General Education students where a discipline consequence results in an In-School Suspension, Out-of-                                                                                                    |  |  |
| Include in State Reporting:                                               | No v                                                                                                    |  |  |
| Incident ID:                                                              | Generate ID                                                                                                    |  |  |
| Incident Type:                                                            | Vert to Select Multiple Values)         Dangerous Weapons         (20) Handgun         (21) Rife/Shotgun         (22) Other Frearms         (23) Other Dangerous Weapons         Prohibited Behaviors         (30) Drugs/Narcotics         (31) Use/Possession of Alcohol         (44) Bomb Threat         (55) Arson         (60) Physical Violence with Injury         (61) Physical Violence without Injury |  |  |
| The Incident Caused Bodily Injury:                                        | Gerious bodily injury per paragraph (3) subsection (h) of section 1365 of title 18)                                                                                                    |  |  |
| The Incident was a Sexual Assault:                                        | Gexual assault against a persons will or where the victim is incapable of giving consent)                                                                                                    |  |  |
| Estimated Cost of Property Damage:                                        | (Out of pocket expenses to repair damage - up to \$99,999) (Saved for SID reporting only)                                                                                                    |  |  |

#### Section 1310d Disciplinary Factors

# Before suspending or expelling a student, building administration must complete this section. Section 1310d requires school officials to consider the following factors:

- Did the student possess a firearm on school property or at a school event?
  - If Yes, there is no need to complete the remainder of the Disciplinary Factors section. Selecting YES will hide the remainder of this section.
- Does student have a disciplinary history?
  - If Yes, two factors are available:
    - Briefly describe the relevant discipline.
    - Is the current misconduct similar to past misconduct?
  - If No, one factor is available:
    - Is the current misconduct similar to past misconduct?
- Is the student a student with a disability? Select Yes or No.
- Did the misconduct threaten the safety of any student or staff member? Select Yes or No.
- Will restorative practices be used to address the misconduct? Select Yes or No. If YES, briefly describe the restorative practices that will be used. Restorative practices must be considered in addition to, or in lieu of, suspension or expulsion.
- Is there an intervention other than suspension/expulsion that would address the misconduct?
  - If No, one factor is available:
    - Why not? Briefly describe the misconduct.
  - If Yes, one factor is available:
    - Will the lesser intervention be used? Select Yes or No.

If the above factors, and the seriousness of the misconduct have been considered, proceed with administering appropriate disciplinary action.

Proceed with Consequence Section

- Action Taken select Initial Consequence, Secondary Consequence, Other Consequence (select only one for each consequence)
- Consequence Days in Half Day Increments enter in Initial, Secondary, Other
- Start Date of Student Serving the Consequence enter in Initial, Secondary, Other
- Follow-Up Expulsion Codes follow-up is required for any expelled student and for Special

Education students removed from the educational setting for more than 10 days

| Action Taken: Consequence Days in Half Day Increments: Start Date of Student Serving the Consequence: MM/DI Note: Follow-up is required for All Expulsions and Spec<br>Removals. Follow-Up: (Hold of                                                                                                    | (000.5-888.0) (Blank = 0.0)<br>D/YYYY ()<br>cial Education students with more than<br>Ctrl to Select Multiple Values)                                                                                                    | (000.5-888.0) (Blank = 0.0)<br>MM/DD/YYYY ()<br>10 cumulative days of In-School Suspension | (000.5-888.0) (Blank = 0.0)<br>MM/DD/YYYY   ,, Out-of-School Suspensions, and/or |  |  |
|----------------------------------------------------------------------------------------------------|----------------------------------------------------------------------------------------------------|--------------------------------------------------------------------------------------------|----------------------------------------------------------------------------------|--|--|
| Consequence Days in Half Day Increments: Start Date of Student Serving the Consequence:          Immunolity       Immunolity         Immunolity       Immunolity         Immunolity                                                                                                    | (000.5-888.0) (Blank = 0.0)<br>D/YYYY IIII<br>cial Education students with more than<br>Ctrl to Select Multiple Values)                                                                                                    | (000.5-888.0) (Biank = 0.0)                                                                | (000.5-868.0) (Blank = 0.0)<br>MM/DD/YYYY                                        |  |  |
| Start Date of Student Serving the Consequence:     MM/DI       Image: Start Date of Student Serving the Consequence:     MM/DI       Image: Start Date of Student Serving the Consequence:     MM/DI       Image: Start Date of Student Serving the Consequence:     MM/DI       Image: Start Date of Student Serving the Consequence:     MM/DI       Image: Start Date of Student Serving the Consequence:     MM/DI       Image: Start Date of Student Serving the Consequence:     MM/DI       Image: Start Date of Student Serving the Consequence:     MM/DI       Image: Start Date of Student Serving the Consequence:     MM/DI       Image: Start Date of Student Serving the Consequence:     MM/DI       Image: Start Date of Student Serving the Consequence:     MM/DI       Image: Start Date of Student Serving the Consequence:     MM/DI       Image: Start Date of Student Serving the Consequence:     MM/DI       Image: Start Date of Student Serving the Consequence:     MM/DI       Image: Start Date of Start Date of | D/YYYY   Cial Education students with more than  Ctrl to Select Multiple Values)                                                                                                    | MM/DD/YYYY IIII                                                                            | MM/DD/YYYY :                                                                     |  |  |
| Removals.           Follow-Up:                                                                                                    | cial Education students with more than                                                                                                    | 10 cumulative days of In-School Suspension                                                 | s, Out-of-School Suspensions, and/or                                             |  |  |
| Follow-Up:                                                                                                    | Ctrl to Select Multiple Values)                                                                                                    |                                                                                            |                                                                                  |  |  |
|                                                                                                    | 1 /                                                                                                    |                                                                                            |                                                                                  |  |  |
| Folon<br>(20<br>(21<br>(22<br>(22<br>(22<br>(22<br>(22<br>(22<br>(22<br>(22<br>(22                                                                                                    | Follow-Up       ^         (20) Placed in alternative education school       ^         (21) Instructional services in community/non-school location       ^         (22) Instructional services in community/non-school location       ^         (23) Education provided by another district or agency (DHS,CMH,DCH)       ^         (24) Placed in a strict district academy [MCL 380.1311(3)]       ^         (25) No education services provided       ^         (26) Other educational services referral       ^ <b>DO</b> NOT USE - Deprecated       ^         (Do Not Use) (01) Refree to Community Mental Health       ^         (Do Not Use) (02) Student expelled with no services [Expulsion less than school year)       ^         (Do Not Use) (01) Refree to Community Mental Health       ^         (Do Not Use) (01) Refree to Community Mental Health       ^         (Do Not Use) (01) Refree to Community Mental Health       ^         (Do Not Use) (01) Refree to Community Mental Health       ^         (Do Not Use) (01) Refree to Community Conclose Students       ^ |                                                                                            |                                                                                  |  |  |

To search for Special Education students with disciplines and print the log report:

- S\_MI\_STU\_GC\_X.SePriDisability#
- System Reports > Discipline Log Report
- Check radio button for the selected students only
- Fill in Date Range
- All Sub-Types
- Submit

To verify discipline records that are tagged to be included in state reporting:

- System Reports > State Tab > MI Discipline
- Choose the Selected students are All students
- Fill in Previous Count Date
- Fill in Count Date
- Submit
- Note: This report will include a notation indicating that the student is a General Education Student by displaying (GE) after the student's UIC number. This report also contains a column that totals the number of expulsions a student has that may need follow up.

### StuFTE – Membership Report (F,S,E)

Use the following steps to run the StuFTE Membership report:

Note: This report MUST be run at the building level and it is recommended that you run the Refresh Premier Attendance Views Data function prior to running the report.

1. Navigate to: System Reports > State Reporting

| Macomb Pupil Accounting Reports | Version | Description                                                                                                    |
|---------------------------------|---------|----------------------------------------------------------------------------------------------------|
| HP Pupil Share Code - By Code   | 1.1     | Enrollment roster for students with a pupil code that were enrolled in the building on the selected count date grouped by pupil code.  |
| HP Pupil Share Code - By Grade  | 1.1     | Enrollment roster for students with a pupil code that were enrolled in the building on the selected count date grouped by grade level. |
| 🚻 StuFTE - Membership           | 1.0     | Enrollment roster for students that were enrolled in the building on the selected count date grouped by grade level.                   |

- 2. Select the StuFTE Membership Report
- 3. On the report interface, enter the Count Date and choose whether to run for All Students or for Selected Students.

| Report Information          |                                                                                                    |           |
|-----------------------------|----------------------------------------------------------------------------------------------------|-----------|
| Description                 | This report provides Student Name, Address, Grade Level, Gender, School ID, Birthdate, Absent on Count Date Indicator, 10/30 Day Rule, Excluded from State Ru<br>Indicator, UIC Number, Entry Date, Resident Code, Sharing District Code 1, Pupil Code 1, GE FTE, SE52 FTE, SE53 FTE, and Total FTE. | .eporting |
| Version                     | 1.0                                                                                                    |           |
| Output File Name            | StuFTEMembership                                                                                                    |           |
| Category                    | Macomb Pupil Accounting Reports                                                                                                    |           |
| Published Date              | 11/07/2016 10:34 AM                                                                                                    |           |
| Comments                    | A search to obtain a selection of students is not required prior to running this report as logic is built in for it to only display students that were enrolled in the building selected count date.                                                                                                 | g on the  |
|                             | The Refresh Premier Attendance Views Data function should be run prior to running this report to ensure the most accurate data calculations. This fun<br>can be found by navigating to: Start Page > Special Functions > Attendance Functions > Refresh Premier Attendance Views Data                | ction     |
| Report Parameters           | (Check box on the right to save as default value)                                                                                                    | r All 🗸   |
| Current Selection Students* | O The Selected 0 Students Only                                                                                                    |           |
| Count Date:*                | 28/2017                                                                                                    |           |

# Pupil Share Code Reports (F,S)

Use the following steps to run the Pupil Share Code Reports from the State Reporting Tab: **Note: These reports MUST be run at the building level.** 

1. Navigate to: System Reports > State Reporting

| Macomb Pupil Accounting Reports | Version | Description                                                                                                    |
|---------------------------------|---------|----------------------------------------------------------------------------------------------------|
| Pupil Share Code - By Code      | 1.1     | Enrollment roster for students with a pupil code that were enrolled in the building on the selected count date grouped by pupil code.  |
| HP Pupil Share Code - By Grade  | 1.1     | Enrollment roster for students with a pupil code that were enrolled in the building on the selected count date grouped by grade level. |
| 🚻 StuFTE - Membership           | 1.0     | Enrollment roster for students that were enrolled in the building on the selected count date grouped by grade level.                   |

- 2. Select the desired Pupil Share Code Report
- 3. On the report interface, enter the Count Date and choose whether to run for All Students or for Selected Students.

| Report Information          |                                                                                                    |                |
|-----------------------------|----------------------------------------------------------------------------------------------------|----------------|
| Description                 | This report provides Student Name, Grade Level, School ID, Resident Code, Sharing District Code 1, Pupil Code 1, Sharing District 2, Pupil Code 2, Sharing<br>Pupil Code 3, GE FTE, SE52 FTE, SE53 FTE, and Total FTE.                                                                                         | District 3,    |
| Version                     | 1.1                                                                                                    |                |
| Output File Name            | PupilShareByCode                                                                                                    |                |
| Category                    | Macomb Pupil Accounting Reports                                                                                                    |                |
| Published Date              | 11/10/2016 02:33 PM                                                                                                    |                |
| Comments                    | A search to obtain a selection of students is not required prior to running this report as logic is built in for it to only display students that were enrolled in the bu<br>selected count date and that have a pupil code entered into at least one of the pupil code fields on the Pupil Accounting screen. | uilding on the |
| Report Parameters           | (Check box on the right to save as default value)                                                                                                    | Clear All 🗸    |
| Current Selection Students* | O The Selected 0 Students Only () All Students                                                                                                    |                |
| Count Date:*                | 28/2017                                                                                                    |                |

### **Official Enrollment Student Roster (F,S,E)**

Print the MI Official Enrollment Student Roster Report:

- Can be run at the district or building level
- System Reports > State Reporting > MI Official Enrollment Student Roster Report
- Current Selection Student: The Selected ### Students Only or All Students
- Count Date: enter the current count date
- Submit

#### 4061 FTE (F,S)

Print the MI 4061 FTE Report:

- Can be run at the district or building level
- System Reports > State Reporting > MI 4061 FTE
- Count Date
- Calculate Age Date: use September 1<sup>st</sup> of the current school year. Note: this date is used to calculate the age of alternative education students.
- Reporting Period: select appropriate reporting period (Fall, Spring)
- Submit

Note: This report is also available in PowerSchool Special Ed.

#### Worksheet A (F,S) (Macomb runs out of PowerSchool SE)

To ensure that the Worksheet A reports your district data accurately, make sure that teacher information is coded correctly in the Staff page and students are coded correctly on the State/Province Special Education tab. Refer to the Worksheet A Setup instructions at the back of this document. For students who change buildings after count day, do not update the teacher on the Special Ed tab of the State/Province-MI page for the student until after the Worksheet A has been printed.

Print the MI Worksheet A Report:

- Can be run at the district or building level
- System Reports > State Reporting > MI Worksheet A
- Count Date: enter in count date
- Enter the District Name if the proper district name is not displayed
- Submit

Note: This report is also available in PowerSchool Special Ed.

### Worksheet B (F,S) (Macomb runs out of PowerSchool SE)

To ensure that the Worksheet A reports your district data accurately, make sure that teacher information is coded correctly in the Staff page and students are coded correctly on the State/Province Special Education tab. Refer to the Worksheet B Setup instructions at the back of this document. For students who change buildings after count day, do not update the teacher on the Special Ed tab of the State/Province-MI page for the student until after the Worksheet B has been printed.

Print the Worksheet B Report:

- Can be run at the district or building level
- System Reports > State Reporting > Michigan Worksheet B
- Count Date: enter in count date
- Enter the District Name if the proper district name is not displayed
- Submit

Note: This report is also available in PowerSchool Special Ed. The report numbers from PSSP and PS SIS do not match.

### Third Grade Retention Collection (EOY / Summer)

Per CEPI: "The Third Grade Retention Decision Component is used to capture district retention decisions for third grade students who are subject to retention per the Read by Grade Three law (State School Aid Act, Sec. 1280f).

| Submit Cancel Select Comp       | oonent 🔻 Add Component |
|---------------------------------|------------------------|
| School Demographics Third Grade | Retention Decision     |
| *End of Term Status:            | Please Select 🔻        |
| Promotion Reason:               | Please Select          |

When is this Component Required?

Per CEPI: "If your district has third grade students who are subject to retention per the Read by Grade Three law, then this Component is required to be submitted in the Third Grade Retention Collection, occurring the first time during the **summer of 2021**".

EndofTermStatus

|          |          | n list)                                                       |
|----------|----------|---------------------------------------------------------------|
| Code     | lext     | Description                                                   |
| Promoted | Promoted | The student was promoted at the end of the given school term. |
| Retained | Retained | The student was retained at the end of the given school term. |

 If a third grade student is subject to retention per the Third Grade Reading Law, please choose whether the student will be promoted to fourth grade or retained in third grade.

#### PromotionReason

| Code | Text                               | Description                                                                                                    |
|------|------------------------------------|----------------------------------------------------------------------------------------------------|
| PR1  | Student<br>Portfolio               | The student demonstrates a Grade 3 reading<br>level through a portfolio demonstrating<br>competency in all Grade 3 state ELA standards.                                                                                                    |
| GCE1 | IEP                                | The student has an Individualized Education<br>Program (IEP) Plan.                                                                                                    |
| GCE2 | 504 Plan                           | The student has a 504 Plan.                                                                                                    |
| GCE3 | English<br>Learner                 | The student is an English Learner with less than<br>three years instruction in an English Learner<br>Program.                                                                                                    |
| GCE4 | Previously<br>Retained             | The student has been previously retained, received intensive reading intervention for two or more years, and still exhibit a reading deficiency.                                                                                                    |
| GCE5 | Enrolled<br>Less Than<br>Two Years | The student has been enrolled in their current school for less than two years and did not have an appropriate IRIP in their previous school.                                                                                                    |
| GCE6 | Parent<br>Request                  | The student's parent or legal guardian has<br>requested, in the appropriate time frame, the<br>student not be retained, and the superintendent,<br>chief administrator, or his or her designee has<br>determined that promotion is in the best interest<br>of the student. |

#### Instructions

- If a third grade student is subject to retention per the Third Grade Reading Law, and has been promoted to fourth grade, please choose the reason why the student was promoted to fourth grade.
- Promotion Reason is required when the End of Term Status is 'Promoted'.
- Promotion Reason cannot be submitted when the End of Term Status is 'Retained'.

# **After Count Day**

#### Weekly Teacher Attendance Reports (F,S)

Need to have weekly attendance reports signed by the teacher – the week before count day, the week of count day, and weekly for the following 4 weeks.

OFFICE STAFF – Print Class Attendance Audit Report

- System Reports > Class Attendance Audit
- Enter the weekly range
- All Teachers
- All Periods
- Submit

TEACHERS – Print Weekly Attendance Review from PowerTeacher

- Student Information (Backpack)
- Weekly Attendance Review Menu on the left
- Print, sign, and date the report full signatures in INK

#### MI 10/30 Day – By Class (F,S)

Use this report if your school runs a rotation schedule (i.e., A Day/B Day)

The MI 10/30 Day – By Class report generates a report file for students who were absent on the count date. Only students that were absent from at least one class on the count date will be listed in this report and only those classes that the student was absent from on the count date will be listed. A class will not show as returned on the report until the day after the student returns to class, but will display the correct return date. If a student does not return in the required amount of time, an "X" will appear in the Return Date column.

Use the following steps to run the MI 10/30 Day – By Class Report:

- 4. Login to a school. This report can only be run at the building level.
- 5. Run the Refresh Premier Attendance Views Data function (Start Page > Special Functions > Attendance Functions).
- 6. Navigate to: System Reports > State Reporting
- 7. Select the MI 10/30 Day By Class Report.

| Michigan Reports           | Version | Description                                           |
|----------------------------|---------|-------------------------------------------------------|
| 🚻 MI 10/30 Day – By Class  | 1.3     | This will create the MI 10/30 Day – By Class Report.  |
| 🚻 MI 10/30 Day – By Period | 1.3     | This will create the MI 10/30 Day – By Period Report. |

8. Enter in the following parameters in the report interface:

| MI 10/30 Day – By Class      |                                                                                                    |   |
|------------------------------|----------------------------------------------------------------------------------------------------|---|
| Report Information           |                                                                                                    |   |
| Description                  | This will create the MI 10/30 Day – By Class Report.                                                                                                    |   |
| Version                      | 13                                                                                                    |   |
| Output File Name             | MI_10-30_Report_ByClass                                                                                                    |   |
| Category                     | Michigan Reports                                                                                                    |   |
| Published Date               | 05/01/2017 07:45 AM                                                                                                    |   |
| Comments                     | The Refresh Premier Attendance Views Data function should be run prior to running this report to ensure the most accurate data calculations. The Refresh Attendance Views Data function can be found<br>at: Start Page > Special Functions > Attendance Functions > Refresh Premier Attendance Views Data.                                                                                                    | t |
|                              | The MI 10/30 Day - By Class report generales a report file for students who were absent on the count date. Only students that were absent from at least one class on the count date will be listed in this report and only those classes that the student was absent from on the count date will be listed. A class will not show as returned on the report until the day after the student returns to class, but will display the correct return date. If a student does not return in the required amount of time, an "X" will appear in the Return Date column. |   |
|                              | Use this report if your school runs a rotation schedule (ie: A Day/B Day).                                                                                                    |   |
| Report Parameters            | (Check box on the right to save as default value) Clear All                                                                                                    | ~ |
| Current Selection Students*  | O The Selected 0 Students Only    All Students                                                                                                    |   |
| Current Count Date*          | 2/10/2017                                                                                                    |   |
| Excused Attendance Codes*    | ABT - Tardy - Absent<br>BER - Berevement<br>CRT - Count<br>EXC - Excused<br>EXI - Excused - III                                                                                                    |   |
| UnExcused Attendance Codes*  | SUS - Suspension<br>UNV - Unvertified<br>UNX - Unexcused<br>XUN - Absence - Altendance Officer<br>YTH - Youth Home                                                                                                    |   |
| Suspension Attendance Codes* | MED - Medical<br>REG - Religious<br>(SUS-Suspenson<br>UNV - Unvertified<br>UNX - Unexcused                                                                                                    |   |

- 9. Current Selection Students: choose to run for The Selected # Students Only or for All Students
- 10. Current Count Date: enter the Count Date
- 11. Excused Attendance Codes: select excused codes
- 12. Unexcused Attendance Codes: select unexcused codes
- 13. Suspension Attendance Codes: select suspension code
- 14. Submit

### MI 10/30 Day – By Period (F,S)

The MI 10/30 Day – By Period report generates a report file for students who were absent on the count date. Only students that were absent from at least one class on the count date will be listed in this report and only those classes that the student was absent from on the count date will be listed. A class will not show as returned on the report until the day after the student returns to class, but will display the correct return date. If a student does not return in the required amount of time, an "X" will appear in the Return Date column.

Use the following steps to run the MI 10/30 Day – By Period Report:

- 1. Login to a school. This report can only be run at the building level.
- 2. Run the Refresh Premier Attendance Views Data function (Start Page > Special Functions > Attendance Functions).
- 3. Navigate to: System Reports > State Reporting
- 4. Select the MI 10/30 Day By Period Report.

| Michigan Reports           | Version | Description                                           |
|----------------------------|---------|-------------------------------------------------------|
| 🚻 MI 10/30 Day – By Class  | 1.3     | This will create the MI 10/30 Day – By Class Report.  |
| 🚻 MI 10/30 Day – By Period | 1.3     | This will create the MI 10/30 Day – By Period Report. |

5. Enter in the following parameters in the report interface:

| MI 10/30 Day – By Period     |                                                                                                    |                                                                                                    |
|------------------------------|----------------------------------------------------------------------------------------------------|----------------------------------------------------------------------------------------------------|
| Report Information           |                                                                                                    |                                                                                                    |
| Description                  | This will create the MI 10/30 Day – By Period Report.                                                                                                    |                                                                                                    |
| Version                      | 1.3                                                                                                    |                                                                                                    |
| Output File Name             | MI_10-30_Report_ByPeriod                                                                                                    |                                                                                                    |
| Category                     | Michigan Reports                                                                                                    |                                                                                                    |
| Published Date               | 05/01/2017 07:45 AM                                                                                                    |                                                                                                    |
| Comments                     | The Refresh Premier Attendance Views Data function should be run prior to running this report to ensure the most accurate data calculations.<br>at: Start Page > Special Functions > Attendance Functions > Refresh Premier Attendance Views Data.                                                                                                    | . The Refresh Attendance Views Data function can be found                                                                        |
|                              | The M1 10/30 Day. By Period regord generates a report file for students who were absend on the count date. Only students that were absend 1<br>report and only those classes that the student was absent from on the count date will be listed. A class will not show as returned on the report<br>display the correct return date. If a student does not return in the required amount of fame, am 2 <sup>-1</sup> will appear in the Return Date column. | from at least one class on the count date will be listed in this<br>t until the day after the student returns to class, but will |
| Report Parameters            | (Check box on the right to save as default value)                                                                                                    | Clear All 🗸                                                                                                    |
| Current Selection Students*  | The Selected 0 Students Only                                                                                                    |                                                                                                    |
| Current Count Date*          | 2/10/2017 🖬                                                                                                    |                                                                                                    |
| Excused Attendance Codes*    | CRF - Count<br>EXC - Excused<br>DXF - Excused<br>INF - Excused<br>INC - Interim Care                                                                                                    |                                                                                                    |
| UnExcused Attendance Codes*  | SUS - Supportion<br>UNV - International<br>VIV - Alexance - Attendance Officer -<br>YTH - Volth Home                                                                                                    |                                                                                                    |
| Suspension Attendance Codes* | INC - Interim Care<br>MED - Morical<br>REG - Religious<br>SUS - Subspension<br>UNV - Unverified                                                                                                    |                                                                                                    |

- 6. Current Selection Students: choose to run for The Selected # Students Only or for All Students
- 7. Current Count Date: enter the Count Date
- 8. Excused Attendance Codes: select excused codes
- 9. Unexcused Attendance Codes: select unexcused codes
- 10. Suspension Attendance Codes: select suspension code
- 11. Submit

### **Export Data from PowerSchool**

Run the General Collection Report to export your general collection data, but run the Refresh Premier function first to ensure that attendance for students is correctly calculated.

#### **Refresh Premier Attendance Views Data function**

This function should be run at the building level.

- Special Functions > Attendance Functions > Refresh Premier Attendance Views Data
- Students to Include: if you are running the report for a selection of students, choose "The selected ### students only" or choose "All Students".
- Begin Date and Ending Date: enter in a beginning data and an ending date.
- Submit
- The report completes under the System tab
- Click on the View link to view the results. If the process completed successfully, you should see a
  message that reads: "Attendance views refresh complete for school #### for date range
  MM/DD/YYYY to MM/DD/YYYY.

| Report (   | Report Queue (System) - My Jobs |                     |                     |                |           |  |  |  |  |
|------------|---------------------------------|---------------------|---------------------|----------------|-----------|--|--|--|--|
| System I   | ReportWorks                     |                     |                     |                |           |  |  |  |  |
|            |                                 |                     |                     |                | Refresh   |  |  |  |  |
| Created    | Job Name                        | Started             | Ended               | Status         |           |  |  |  |  |
| 10/05/2016 | Refresh Attendance Views Data   | 10/05/2016 11:11 PM | 10/05/2016 11:12 PM | Completed View | <b>\$</b> |  |  |  |  |

#### MI General/SRM/Early Childhood Collection

This report can be run at the district or building level.

- System Reports > State Reporting Tab > MI General/SRM/Early Childhood
- Current Selection Students: choose the selection of students
- Collection Type: choose General Collection (either Fall, Spring or EOY)
- Entity Type Code: select District Number
- Entity Code: enter in your 5 digit district number (example 50000)
- Reporting District's State Assigned Number: enter in your 5 digit district number (example 50000)
- First Day of School: enter in the first day of school
- Previous Count Date: enter in the previous count date
- Current Count Date: enter in the current count date
- District Office>All Students>Select the School
- Select school to export. If none are selected the export will run for the entire district.

- Include attendance for all Students: if No is selected the report will automatically calculate and export attendance for exited students for the Fall and Spring General Collections and will automatically calculate attendance for ALL students for the EOY General Collection. The Yes option is used to calculate attendance for ALL students regardless of the count collection that is selected. This option was requested by a few of our districts that need to export attendance for reasons other than state reporting.
- This report will complete under the ReportWorks tab. To save the file, right click on the Completed link that shows under the Status column, choose Save Target As, file will save as msdsGeneral\_50XXX.xml.
- This file can be uploaded directly to the state but you might want to run it through the MISDmsds error checker program first to help identify errors.

| MI General / SRM / Early                                                                          | y Childhood                                                                                                    |             |
|---------------------------------------------------------------------------------------------------|----------------------------------------------------------------------------------------------------|-------------|
| Report Information                                                                                |                                                                                                    |             |
| Description                                                                                       | This will create the MI General, SRM, or Early Childhood XML Export file.                                                   |             |
| Version                                                                                           | 2.1                                                                                                    |             |
| Output File Name                                                                                  | msds_GC-SRM-EC_[DistrictNum]                                                                                                |             |
| Category                                                                                          | Michigan Data Collections                                                                                                   |             |
| Published Date                                                                                    | 09/29/2016 12:06 PM                                                                                                    |             |
| Comments                                                                                          |                                                                                                    |             |
| Report Parameters                                                                                 | (Check checkbox on the right to save as default value)                                                                      | Clear All 🗸 |
| Current Selection Students*                                                                       | O The Selected 0 Students Only <ul> <li>All Students</li> </ul>                                                             |             |
| Collection Type*                                                                                  | General Collection Fall                                                                                                    |             |
| Entity Type Code*                                                                                 | District Number O Building Number O Agreement Number                                                                        |             |
| Entity Code:*                                                                                     | #####                                                                                                    |             |
| Reporting District's State Assigned<br>5-digit District Number*                                   | #####                                                                                                    |             |
| First Day of School*                                                                              | 9/6/2016                                                                                                    |             |
| Previous Count Date*                                                                              | 6/30/2016                                                                                                    |             |
| Current Count Date*                                                                               | 10/5/2016                                                                                                    |             |
| Select schools to export. If none are<br>selected the export will run for the<br>entire district. | Academy 21<br>Center Line High School<br>CL Home School Partnership<br>Crothers Elementary<br>Crown of Life Lutheran School |             |
| Include attendance for all students*                                                              | ○ Yes ● No                                                                                                    |             |

#### **Use the MISDmsds Error Checker Program**

The MISDmsds program is a collector program and incorporates all of the error checking, field validation, field interdependencies as written in the State's MSDS Manual.

- Reference the MISDmsds Documentation which will guide you through installing and using the program
- Download the program from the MISD Website: www.misd.net
  - Select MISD Departments
  - Select Management Technology
  - Select the MISDmsds Collection Program link
- From PowerSchool, run the General Collection and save the XML file to a location of your choice.
- Import the file into MISDmsds.
- Data errors and warnings will appear in red and yellow on the individual student records. There are many reports that will assist you with identifying data issues which are located under the Reports menu.
- Note: making corrections in the MISDmsds program DOES NOT automatically correct the data in PowerSchool. It is recommended that you use MISDmsds to error check your data, then make corrections in PowerSchool, run a new General Collection and import once again into MISDmsds. You may have to do this several times.

### **Upload General Collection File to CEPI**

- Upload a file from PowerSchool if your data is clean in PowerSchool, you can run a General Collection and upload the XML file to the state.
- Upload a file from MISDmsds if your data is clean in MISDmsds, the MISDmsds program has the ability to export General Collection data in an XML format which can be uploaded to the state. You will need to become an authorized user of the CEPI application.
- Refer to the CEPI website for more information: http://www.michigan.gov/cepi

# **End of Year General Collection**

The End of Year General Collection is used to export all active students and those students who have exited the district since the Spring General Collection. You may include students who have enrolled and subsequently exited within the reporting period.

### FTEs (General Ed, Section 52, Section 53)

The EOY General Collection is **not** a membership collection. You may include FTE data in this collection; however, MDE will not use these data to determine State Aid Foundation payments.

#### Attendance

You are required to report Attendance for ALL non-exempt students submitted in the EOY General **Collection.** Remember that attendance data are cumulative for the entire school year, not only for the reporting period. Failure to include this component will result in record-level errors.

#### **Graduates and Completers**

#### Who should be reported as graduated?

- Students who receive a high school diploma on or before the collection certification deadline should be reported with an exit status code indicating graduation (01-04 or 40/41 if enrolled at an Early/Middle College) in the EOY General Collection.
- Failing to report graduated students with the correct exit status code will negatively impact your district's graduation rates. Graduation rates are an important part of accountability calculations, including your accountability scorecard, school accreditation status, and Persistently Lowest Achieving and statewide Top to Bottom ranking lists.

#### Who should NOT be reported as graduated?

- Students who receive a GED, certificate of completion, other certificate or are otherwise continuing in school.
- Students who are completing kindergarten, 5th grade, middle school or any other type of unofficial "graduation."
- Students with Individualized Education Programs (IEPs) who are given an "unofficial" diploma or certificate of completion and allowed to walk with their classmates. Report these students as follows:

- If the student is leaving public education and meets the district's local criteria for a certificate of completion, exit status "20" may be used.
- If the student will participate in a transition program in the same district s/he has been attending, use exit status "19" (expected to continue).
- If the student will participate in a transition program in another district, use exit status "08" (enrolled in another public school district in Michigan).
- Students who will not graduate by the certification deadline, but may graduate in the summer. These students should be reported in the EOY General Collection with exit status "19" (expected to continue). If and when the students graduate, report this information in the Graduation Rate Appeals Window (occurring in the SRM Collection from mid-July through mid-September).
- Remember: The MSDS will generate a field-level error if a student with a "Graduate" cohort status is submitted with an exit status of Continuing (with or without FTE) in any future collection <u>by any district</u>.

# Which MSDS reports will help me confirm that I have reported the correct exit status code for each student?

• **12th Grade Graduate Summary** – lists the total number of 12th grade students for each reported Exit Status code. This report is available from both the Staging Area and Certified Data Reports and includes the drill-down format for viewing student-level detail.

• Exit Status Count – lists the total number of students for each reported District Exit Status code. Use this report to determine if any students in grades other than 12th were reported with an exit status code indicating graduation. This report is available from both the Staging Area and Certified Data Reports and includes the drill-down format for viewing student-level detail.

After reviewing these reports, if you discover that one or more students have an incorrect exit status code, please correct the data in your EOY General Collection by the July 1 certification deadline.

#### End of Year Graduates and Completers – Macomb County Best Practices

#### In PowerSchool:

Changing the data as described in these steps will ensure that the student's record will be coded correctly in the Scheduling Setup page in preparation for the End of year Rollover Process. In addition, by modifying the student's exit code and exit date in the Transfer Info page, this keeps the student active in the system so they will be recognized by the End of Year Rollover Process.

- Scheduling Setup Page
  - Mass change the Next Year Grade and the Next School Indicator for all seniors to be 99 using the Student Field Value function. Change the exceptions for those who are not graduating or graduated with a different exit status manually.
- Transfer Info Page
  - Modify the Exit Date and Exit Code on the Transfer Info page. This does not inactive the student and the student will still have an enroll status as 0=active. They will not show as "Transferred Out".
  - The student will not count in enrollment totals if you run the Enrollment Summary report because the student has an exit date.
  - The student will still be included in the End of Year Rollover Process because they have an enroll status of 0=active, which means they will transfer to the Graduated Students school.
- Graduation Information Page (custom page used in Macomb). Fill in the appropriate fields so this information will be available to print on the transcript.
- Let the student export with the End of Year General Collection.
- Let the student export with the Teacher Student Data Link (TSDL) Collection.

In MISDmsds (Macomb's Error Checker Program):

Some liaisons choose to change the graduates or completers exit status information in the MISDmsds program using the mass change utility.

- Mass change all 12th graders to an exit status of 01.
- Mass change all 12th graders exit date after the day after their "official" graduation date.
- Mass change General and Special Education FTEs to 0.
  - Note: You will have to reverse these to original status if you are retaining the student.
- Change the exceptions those who are not graduating or completing with a different exit status need to be manually changed.
- Submit your file to the state.
- Export your General Collection
- Upload your file to the state.

# **Audit Reports**

#### Monthly Exit/Transfer-In Report (gain/loss report)

IF required for a Desk Audit

Run the Monthly Exit/Transfer In Report:

- System Reports > State Tab > Michigan Monthly Exit/Transfer In Report
- Enter the 2<sup>nd</sup> day of school for Start Date of Reporting Period. If you enter the 1<sup>st</sup> day of school, all students will be included in the report.
- Enter the current count date for End Date of the Reporting Period
- Submit

#### 75% Membership

The MI 75% Membership report generates daily attendance, type of day, and notes for a specified date range. The report will include all students enrolled in classes that have potential minutes of instruction on each specific date within the specified date range. This will determine the "Enrolled" count. The "Enrolled" count may not match the number enrolled for a specific date in reports such as the ADA/ADM reports or the Enrollment Summary Reports. (ie: Students enrolled in school but not in any classes.)

If the Enrolled, Absent, and Percent Present are all zeros for a specific date, check the calendar setup for missing information on that date (Day, Schedule, etc.). Verify that the day is a valid date of instruction and that students are enrolled in classes.

If your building chooses to specifically remove the "Day" and/or "Schedule" fields from the calendar setup page in order to disable attendance from being taken on a specific date in the case of a snow day, power outage, etc., the report will generate all zeros for that date, but will still display the data entered in the "Type" and "Note" fields from the calendar setup page.

An absence in calculated based upon if a student was absent for all scheduled periods of a school day.

The Refresh Premier Attendance Views Data function should be run prior to running this report to ensure the most accurate data calculations.

Run the Refresh Premier Attendance Views Data function:

Start Page > Special Functions > Attendance Functions > Refresh Premier attendance Views Data

To ensure that attendance for students is correctly calculated, **run the Refresh Premier Attendance Views Data function** found under Special Functions > Attendance Functions. This function is only available to run at the building level.

Print the MI 75% Membership Report:

- Can be run at the district or building level.
- System Reports > State Tab
- MI 75% Membership
- Enter a report start date
- Enter a report end date
- Select school to export: use the Ctrl or Shift keys to select. Keep in mind that when you run this report again, your selected schools will still be selected so you may have to deselect as needed.
- Submit

### **Delayed Start Days**

School > Bell Schedules

- Create a Bell Schedule for Delayed start based on periods met
- Modify the lunch period in the Bell Schedule if necessary

#### School > Attendance Conversions

• Create an Attendance Conversion based on the Bell Schedule above

#### School > Calendar Setup

• Assign the Delayed Start Bell Schedule to the appropriate date in the calendar

### Forgiven Days/Unforgiven Days

As of the January 2018 State Reporting Release, the capability of flagging a calendar day as "MI Forgiven Day" and "MI Unforgiven Day" became available. MI Forgiven Day would be used for any day that can be counted as forgiven by the state. MI Unforgiven Day would be used for those days that are over the forgiven amount or cannot be considered forgiven by the state.

The MI Forgiven and MI Unforgiven Day Procedures documentation is at:

#### http://powerschool.misd.net > STATE > State Reports

| Calendar      | <sup>r</sup> Setup | - 2017-2018       | •        |                   |                     |              |              |              |              |              |              |                   |        |                             |
|---------------|--------------------|-------------------|----------|-------------------|---------------------|--------------|--------------|--------------|--------------|--------------|--------------|-------------------|--------|-----------------------------|
| December 2017 |                    |                   |          |                   |                     |              |              |              |              |              |              |                   |        |                             |
|               |                    |                   |          | 9/17 10/          | 17 11/17 12/17      | 1/18         | 3 2/18       | 8 3/1        | 8 4/         | 18 5/        | /18 6/       | /18               |        |                             |
| Date          | Cycle Day          | Bell Schedule     | :<br>In- | School<br>Session | Membership<br>Value | Δ.           | Trac         | ks Ir<br>C   | D.           | ssio<br>F    | n<br>F       | Туре              |        | Note                        |
| Fri, Dec 1    | A Day 🗸            | Full Day 1        | ~        |                   | 1                   |              |              |              |              |              | ☑            | In Session        | ~      |                             |
| Sat, Dec 2    | ~                  |                   | $\sim$   |                   | 0                   |              |              |              |              |              |              | Not In Session    | $\sim$ |                             |
| Sun, Dec 3    | ~                  |                   | ~        |                   | 0                   |              |              |              |              |              |              | Not In Session    | $\sim$ |                             |
| Mon, Dec 4    | A Day 🗸            | Monday Schedule 1 | ~        | $\checkmark$      | 1                   | $\checkmark$ |              | $\checkmark$ | $\checkmark$ | $\checkmark$ | $\checkmark$ | In Session        | $\sim$ |                             |
| Tue, Dec 5    | A Day ~            | Full Day 1        | ~        |                   | 1                   |              | $\checkmark$ | $\checkmark$ |              | $\square$    |              | In Session        | ~      |                             |
| Wed, Dec 6    | A Day 🗸            | Full Day 1        | $\sim$   |                   | 1                   | $\checkmark$ | $\checkmark$ | $\checkmark$ | $\checkmark$ | $\checkmark$ |              | MI Forgiven Day   | ~      | Snow Day                    |
| Thu, Dec 7    | ~                  |                   | ~        |                   | 0                   |              |              |              |              |              |              | MI Unforgiven Day | ~      | Snow Day - Over Max Allowed |
| Fri, Dec 8    | A Day 🗸            | Full Day 1        | $\sim$   | $\checkmark$      | 1                   |              | $\checkmark$ | $\checkmark$ | $\checkmark$ | $\checkmark$ | $\checkmark$ | In Session        | $\sim$ |                             |

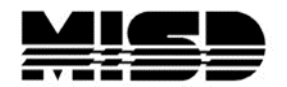

Macomb Intermediate School District Board of Education

John A. Bozymowski President Theresa J. Genest Vice President Edward V. Farley. Treasurer Donald R. Hubler Secretary Brian White Trustee

Michael R. DeVault Superintendent Mark E. Cummins Assistant Superintendent – Technology/CIO

Kristina Martin Director, Management Technology

We're the Macomb Intermediate School District. We exist to provide our clients quality service, high caliber support and cutting edge leadership.

Our primary clients are the 21 school districts of Macomb County. They are our most important customers--indeed, our reason for being.

Within these districts we focus our efforts on school staff. We work to increase their skills and capabilities so their students can experience more effective educational programs.

We also serve students with disabilities. In fact, we are committed to working directly with youngsters with disabilities who reside in Macomb County's school districts.

And we are involved with the educational community across the country. Many of our staff members are deeply involved in state and national programs. Many are working with colleges and universities. Still others are exchanging information with their professional colleagues. All these activities have a single purpose: to identify and develop techniques and programs which improve learning opportunities in Macomb County.

This is the professional focus which makes the Macomb Intermediate School District one of America's premier regional education agencies.

The MISD is an equal opportunity employer. It is the policy of the MISD that no person on the basis of race, creed, color, religion, national origin, age, sex, height, weight, marital status, or disability shall be discriminated against, excluded from participation in, denied the benefits of, or otherwise be subjected to discrimination in any program or activity for which the MISD is responsible.

The MISD will provide, upon request with advance notice, appropriate auxiliary aids and services necessary to afford a qualified individual with a disability equal opportunity to participate in the services, programs and activities conducted by the MISD. To request auxiliary aids or services, contact Rosetta Mullen, 586/228-3309. MISD Text Telephone (TTY) 586/286-8040.